# Трансмиттер, устанавливаемый в

## головке датчика М100

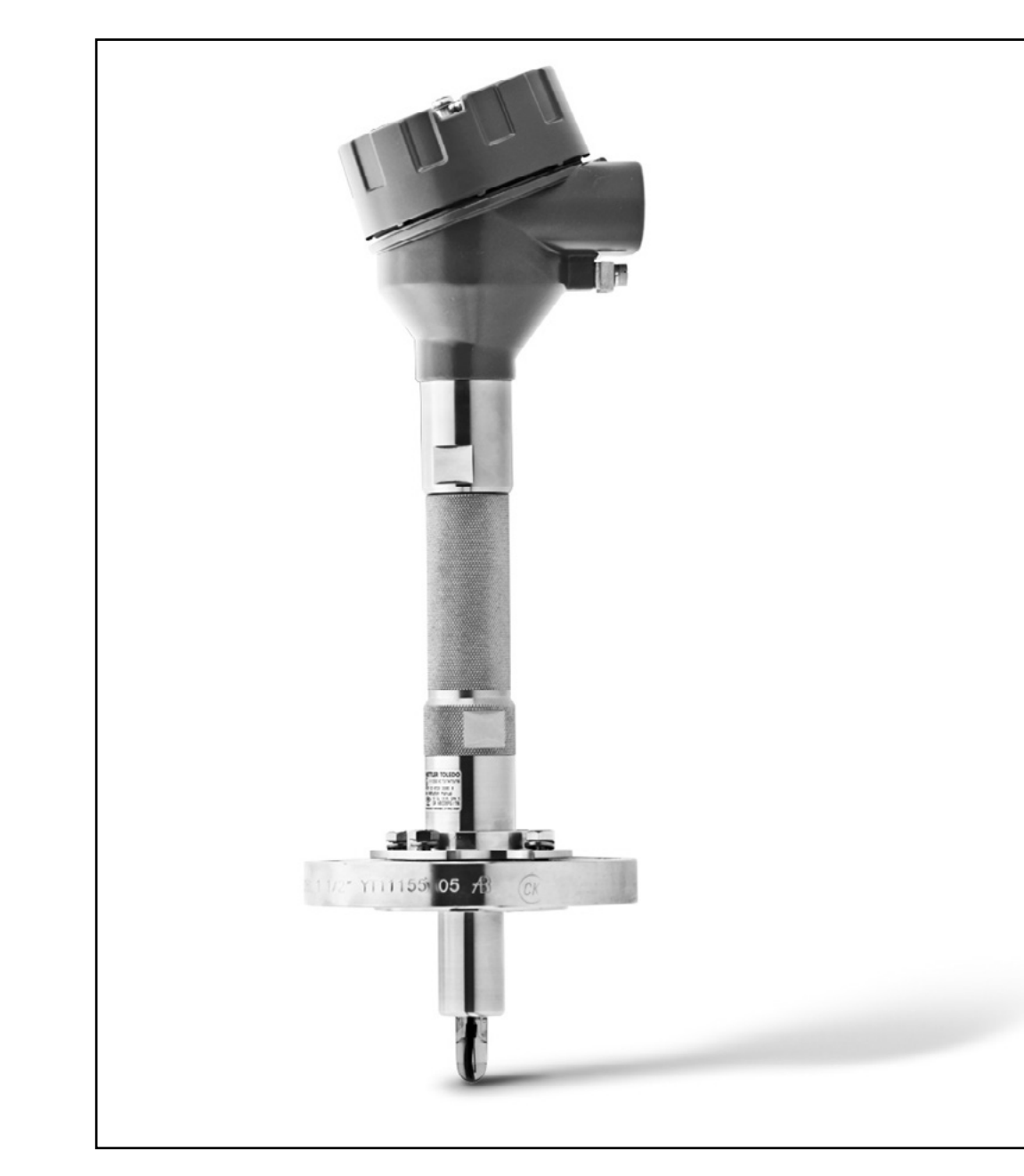

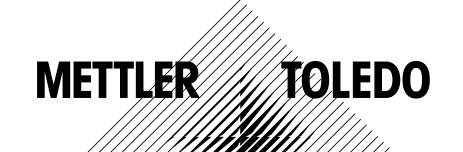

Возможны изменения технических характеристик. © 01/2016 Mettler-Toledo GmbH, Process Analytics Отпечатано в Швейцарии. 30 238 712

### Содержание

| 1 | Введение           |                                                                                                   | 5               |
|---|--------------------|---------------------------------------------------------------------------------------------------|-----------------|
|   | 1.1                | Информация о руководстве по эксплуатации                                                          | 5               |
|   | 1.2                | Описание символов                                                                                 | 6               |
|   | 1.3                | Комплект поставки                                                                                 | 7               |
|   | 1.4                | Поддержка клиентов                                                                                | 7               |
|   | 1.5                | Защита окружающей среды                                                                           | 7               |
| 2 | Безопасность       |                                                                                                   | 8               |
|   | 2.1                | Назначение                                                                                        | 8               |
|   | 2.2                | Общие правила техники безопасности                                                                | 8               |
|   | 2.3                | Изменения и модернизация                                                                          | 9               |
|   | 2.4                | Соответствие стандартам ІЕСЕх и АТЕХ                                                              | 9               |
|   | 2.5                | Соответствие стандартам CSA                                                                       | 10              |
|   | 2.5.1              | Маркировка CSA                                                                                    | 10              |
|   | 2.5.2              | Действующие правила безопасности                                                                  | 10              |
|   | 2.5.3              | Условия сертификации                                                                              | 10              |
|   | 2.6                | Знаки маркировки М100 2ХН                                                                         | 11              |
| 3 | Назначение и конс  | трукция                                                                                           | 12              |
|   | 3.1                | Функция                                                                                           | 12              |
|   | 3.2                | Конструкция                                                                                       | 13              |
| 4 | Установка          |                                                                                                   | 14              |
|   | 4.1                | Инструкции по технике безопасности при установке                                                  | 14              |
|   | 4.2                | Сборка датчика и трансмиттера                                                                     | 14              |
| 5 | Монтаж проводов    |                                                                                                   | 15              |
|   | 5.1                | Инструкции по технике безопасности при монтаже проводов                                           | 15              |
|   | 5.2                | Архитектура системы HART                                                                          | 15              |
|   | 5.3                | Описание клеммной колодки (ТВ)                                                                    | 17              |
| 6 | Эксплуатация       |                                                                                                   | 18              |
|   | 6.1                | Запуск в эксплуатацию с помощью инструмента конфигурирования или инструмента управления ресурсами | 18              |
|   | 6.2                | Запуск в эксплуатацию с помощью ручного терминала HART                                            | 19              |
|   | 6.3                | Изменение типа датчика                                                                            | 19              |
| 7 | Калибровка датчика |                                                                                                   | 20              |
|   | 7.1                | Завершение калибровки датчика                                                                     | 20              |
|   | 7.2                | Калибровка датчика с помощью инструмента конфигурирования                                         | 21              |
|   | 7 2                | или инструмента управления ресурсами                                                              | 21              |
|   | 7.4                | Калибровка датчика с помощью ручного терминала плакт<br>Калибровка токового входа Ain             | 22              |
| 2 |                    |                                                                                                   | 2/              |
| 0 | 8 1                | Обзор меню                                                                                        | <b>24</b><br>24 |
|   | 8.2                | "Sensor Calibration" (Калибровка латчика)                                                         | 24              |
|   | 821                |                                                                                                   | 26              |
|   | 8211               | ρΗ/ΟΒΠ μ ρΗ/ρΝα                                                                                   | 26              |
|   | 8212               | 0.                                                                                                | 26              |
|   | 8213               |                                                                                                   | 20              |
|   | 8.3                | *Diagnostics & Service" (Лиагностика и обслуживание)                                              | 27              |
|   | 831                | Device Info (Информация об устройстве)                                                            | 27              |
|   | 0.011              | (                                                                                                 | /               |

4

|      | 8.3.1.1           | Messages (Сообщения)                                                                     | 27 |
|------|-------------------|------------------------------------------------------------------------------------------|----|
|      | 8.3.1.2           | ISM Sensor Info (Информация о датчике ISM)                                               | 29 |
|      | 8.3.1.3           | Calibration Data (Данные калибровки)<br>и Calibration History (Журнал калибровок)        | 20 |
|      | 8314              | ISM Diagnostics (Лиагностика ISM)                                                        | 20 |
|      | 0.0.1.4           | и Sensor Monitoring (Контроль датчика)                                                   | 30 |
|      | 8.3.1.5           | Model/Software Revision (Проверка модели/ПО)                                             | 32 |
|      | 8.3.2             | Test Device (Проверка устройства)                                                        | 32 |
|      | 8.3.3             | HW Diagnostics (Диагностика HW)                                                          | 32 |
|      | 8.4               | Detailed Setup (Подробная настройка)                                                     | 33 |
|      | 8.4.1             | Load Configuration (Загрузить конфигурацию)                                              | 33 |
|      | 8.4.2             | Measurements (Измерения)                                                                 | 33 |
|      | 8.4.2.1           | Channel Setup (Настройка канала)                                                         | 33 |
|      | 8.4.2.2           | рН (рН/ОВП и рН/рNа)                                                                     | 34 |
|      | 8.4.2.3           | 02                                                                                       | 35 |
|      | 8.4.2.4           | Cond 4e (4-электродный датчик электропроводности)                                        | 36 |
|      | 8.4.2.5           | Analog Input (Аналоговый вход)                                                           | 37 |
|      | 8.4.3             | Output Conditions (Состояния выходов)                                                    | 38 |
|      | 8.4.3.1           | Analog Output (Аналоговый выход)                                                         | 38 |
|      | 8.4.3.2           | Hold Output (Удержание выхода)                                                           | 39 |
|      | 8.4.4             | HART Info (Информация HART)                                                              | 40 |
|      | 8.4.4.1           | HART Output (Выход HART)                                                                 | 40 |
|      | 8.4.5             | ISM Setup (Настройка ISM)                                                                | 41 |
|      | 8.4.5.1           | Sensor Monitoring Setup (Настройка контроля датчика)                                     | 42 |
|      | 8.4.5.2           | Reset ISM Counter/Timer (Сброс счетчика/таймера ISM)                                     | 42 |
|      | 8.4.6             | System (Система)                                                                         | 43 |
|      | 8.4.6.1           | Reset (C6poc)                                                                            | 43 |
|      | 8.4.6.2           | Date & Time (Дата и время)                                                               | 43 |
|      | 8.4.7             | Alarm Setup (Настройка сигнализации)                                                     | 44 |
|      | 8.5               | Review (Обзор)                                                                           | 44 |
| 9    | Поиск и устранени | е неисправностей                                                                         | 45 |
| 10   | Технические хара  | ктеристики                                                                               | 46 |
| 11   | Значения по умол  | анию                                                                                     | 48 |
|      | 11.1              | Значения по умолчанию для датчиков pH/OBП или pH/pNa                                     | 48 |
|      | 11.2              | Значения по умолчанию для датчиков О2                                                    | 10 |
|      | 11.3              | Значения по умолчанию для датчиков электропроводности                                    | 50 |
| 12   |                   |                                                                                          | 51 |
| 12   | 12 1              | Биферине растворы для датчиков рН/ОВП                                                    | 51 |
|      | 12.1              |                                                                                          | 51 |
|      | 12.1.1            | Mether-3                                                                                 | 52 |
|      | 12.1.2            | Технические буферные растворы NIST                                                       | 52 |
|      | 12.1.0            |                                                                                          | 52 |
|      | 12.1.4            | Биферине растворы Наср                                                                   | 54 |
|      | 12.1.5            | Буферные растворы Пасл<br>Буферные растворы Сіра (94)                                    | 54 |
|      | 12.1.0            | Буферные растворы Obd (04)<br>Буферные растворы Merck Titrisole, Riedel-de-Haën Fixanale | 55 |
|      | 12.1.7            | Буферные растворы могостиновог, клосог сочтаен планате<br>Буферные растворы WTW          | 55 |
|      | 12.1.0            | Буферные растворы. ИS 7 8802                                                             | 56 |
|      | 12 1 10           | Буферные растворы ото 2 сосод                                                            | 56 |
|      | 12.1.10.1         | Буферные растворы Mettler-pH/pNa (Na+ 3,9M)                                              | 56 |
| 12   | Γαραμτμα          |                                                                                          | 67 |
| - 13 | KNINUQU           |                                                                                          | J/ |

### Введение

1

### 1.1 Информация о руководстве по эксплуатации

В данном руководстве по эксплуатации содержатся важные замечания по эксплуатации трансмиттера М100 компании МЕТТЛЕР ТОЛЕДО. Строгое соблюдение указанных мер безопасности и инструкций является обязательным условием безопасной эксплуатации.

Кроме того, необходимо соблюдать местные правила техники безопасности и общие меры безопасности, применимые к эксплуатации трансмиттера.

Прежде чем приступить к любой работе, внимательно изучите настоящее руководство по эксплуатации! Оно является частью продукта и должно храниться в легкодоступном для всего персонала месте, в непосредственной близости от трансмиттера.

При передаче трансмиттера третьим лицам руководство по эксплуатации должно передаваться вместе с трансмиттером.

Необходимо также соблюдать меры безопасности и инструкции, относящиеся к подключенному датчику или компонентам других поставщиков.

#### 1.2 Описание символов

В настоящем руководстве по эксплуатации все предупреждения отмечены специальными символами. Эти предупреждения начинаются сигнальными словами, которые выражают степень опасности.

Для предотвращения аварий, травм персонала и повреждения имущества необходимо всегда следовать этим предупреждениям и действовать с соответствующей осторожностью.

#### Предупреждения

#### A DANGER (ОПАСНО)

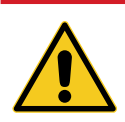

DANGER указывает на непосредственно опасную ситуацию, которая может привести к серьезной травме или травме со смертельным исходом.

#### WARNING (OCTOPOWHO)

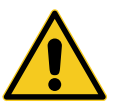

WARNING указывает на потенциально опасную ситуацию, которая может привести к серьезной травме или травме со смертельным исходом.

#### **А** CAUTION (ВНИМАНИЕ)

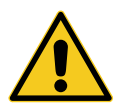

CAUTION указывает на потенциально опасную ситуацию, которая может привести к незначительному повреждению или легкой травме.

#### **АТТЕНТІОН (ПРЕДОСТЕРЕЖЕНИЕ)**

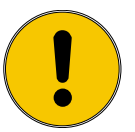

ATTENTION указывает на потенциально опасную ситуацию, которая может привести к повреждению имущества.

#### Советы и рекомендации

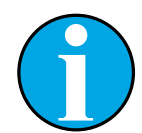

ПРИМЕЧАНИЕ указывает на полезные советы и рекомендации, а также на информацию, необходимую для эффективной и бесперебойной эксплуатации.

#### 1.3 Комплект поставки

В комплект поставки входит:

- Трансмиттер М100
- Кабель iLink для ПО iSense
- Руководство по быстрой настройке
- Компакт-диск с документацией, описанием устройства (DD), ПО iSense и инструментом конфигурирования PACTWare™

### 1.4 Поддержка клиентов

Наша служба поддержки клиентов всегда готова предоставить всю необходимую техническую информацию.

Адреса региональных офисов можно найти на последней странице.

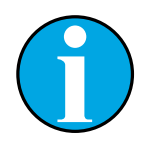

#### ПРИМЕЧАНИЕ!

Для быстрой обработки вашего обращения в службу поддержки укажите данные, приведенные на паспортной табличке изделия, например, серийный номер, номер по каталогу и т. п.

#### 1.5 Защита окружающей среды

#### **АТТЕNTION (ПРЕДОСТЕРЕЖЕНИЕ)**

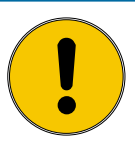

### Неправильная утилизация трансмиттера или его компонентов представляет опасность для окружающей среды!

В результате неправильной утилизации трансмиттера или его компонентов может быть нанесен вред окружающей среде.

- Соблюдайте местные и национальные нормы и правила в области охраны окружающей среды.
- Разберите трансмиттер на отдельные компоненты (пластмасса, металл, электроника). Отправьте рассортированные компоненты на переработку.

### 2 Безопасность

### 2.1 Назначение

Трансмиттер М100 предназначен для применения в перерабатывающих отраслях. Его конструкция искробезопасна и допускает установку во взрывоопасных зонах.

Компания МЕТТЛЕР ТОЛЕДО не несет никакой ответственности за повреждения, причиненные в результате неправильного использования прибора или его использования не по назначению.

### 2.2 Общие правила техники безопасности

Ниже приводится список общих инструкций по технике безопасности и предупреждений. Несоблюдение этих инструкций может привести к повреждению оборудования и/или травмам оператора.

- При установке кабельных разъемов и обслуживании данного прибора требуется доступ к напряжению опасного уровня.
- Перед обслуживанием необходимо отключить сетевой кабель, подсоединенный к отдельному источнику питания.
- Тумблер или автоматический выключатель питания должен находиться в непосредственной близости от оборудования, в пределах досягаемости оператора, и должен иметь маркировку устройства отключения питания.
- Электропитание должно подводиться через выключатель или автоматический выключатель питания, являющийся средством отключения оборудования.
- Установка электрооборудования должна производиться в соответствии с Национальными электротехническими нормами США и/или другими применимыми национальными или местными нормами.
- Установку и эксплуатацию трансмиттера должен осуществлять только персонал, знающий устройство трансмиттера и имеющий необходимую квалификацию для данной работы.
- Эксплуатация трансмиттера должна производиться только при соблюдении указанных условий. См. Глава 10 «Технические характеристики» на странице 46.
- Ремонт трансмиттера должен осуществлять только квалифицированный, уполномоченный персонал.
- Не допускается вмешательство или внесение каких-либо модификаций в трансмиттер, за исключением описанных в настоящем руководстве процедур периодического технического обслуживания и очистки, а также замены предохранителя.
- Компания МЕТТЛЕР ТОЛЕДО не несет никакой ответственности за повреждения, вызванные внесением в трансмиттер несанкционированных изменений.
- Необходимо соблюдать все предупреждения, меры предосторожности и инструкции, указанные на изделии или в прилагаемой к нему документации.
- Установка оборудования должна производиться, как описано в настоящем руководстве по эксплуатации. Соблюдайте соответствующие местные и национальные нормативы.
- При нормальной эксплуатации защитная крышка трансмиттера должна всегда находиться на своем месте.
- Если данное оборудование используется не так, как указано производителем, обеспечиваемая им защита от опасностей может быть нарушена.

#### 2.3 Изменения и модернизация

Изменения или модернизация трансмиттера или всей установки могут создать непредвиденную опасность.

Перед внесением любых технических изменений и дополнений трансмиттера необходимо получить письменное разрешение производителя.

#### 2.4 Соответствие стандартам IECEx и ATEX

Многопараметрические трансмиттеры серии M100 производятся компанией Mettler-Toledo GmbH.

### Трансмиттер М100 прошел проверку IECEx и ATEX и соответствует следующим стандартам:

- IEC 60079-0 Взрывоопасные среды Часть 0: Оборудование – Общие требования
- IEC 60079-1 Взрывоопасные среды –
   Часть 1: Оборудование с видом взрывозащиты взрывонепроницаемые оболочки «d»
- IEC 60079-11 Взрывоопасные среды Часть 11: Защита оборудования по искробезопасности «i»
- ІЕС 60079-26 Взрывоопасные среды Часть 26: Оборудование с уровнем защиты (EPL) Ga
- IEC 60079-31 Взрывоопасные среды Часть 1: Оборудование с видом взрывозащиты от воспламенения пыли «t»

#### Маркировка Ех:

- II 2(1) G Ex ib [ia Ga] IIC T4 Gb
- II 2(1) D Ex ib [ia Da] IIIC T80°C/ T90°C Db
- II 2(1) G Ex d [ia Ga] IIC T4 Gb
- II 2(1) D Ex tb [ia Da] IIIC T80°C/ T90°C Db

#### № сертификата:

- ATEX: SEV 14 ATEX 0128 X
- IECEX: IECEX CQM 14.0020 X
- NEPSI: GYB14.1194X

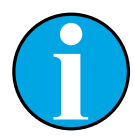

#### ПРИМЕЧАНИЕ!

Специальные условия использования указаны в соответствующем сертификате, поставляемом на компакт-диске.

#### 2.5 Соответствие стандартам CSA

#### 2.5.1 Маркировка CSA

- Класс I, раздел 1, группы А, В, С и D Т4.
- Класс II, раздел 1, группы Е, F и G, и
- Knacc III.
- Ex ia IIC T4 Ga; Класс I, зона О, AEx ia IIC T4 Ga.

### 2.5.2 Действующие правила безопасности

- CSA C22.2 No. 0 –
   General Requirements Canadian Electrical Code Part II
- CSA C22.2 No. 61010-1-12 Safety Requirements for Electrical equipment for measurement, Control and Laboratory use – Part 1: General requirements
- UL61010-1 3rd Ed –
   Safety Requirements for Electrical equipment for measurement, Control and Laboratory use –
   Part 1: General requirements
- CSA-C22.2 No. 60079-0:11 Explosive atmospheres – Part 0: Equipment – General requirements
- CSA-C22.2 No.60079-11:14 –
   Explosive atmospheres Part 11: Equipment protection by intrinsic safety "i"
- ANSI/UL 913 8th Ed. –
   Intrinsically Safe Apparatus and Associated Apparatus for use in Class I, II and III, Division 1, Hazardous (Classified) Location
- UL60079-0:2013 —
   Explosive atmospheres Part 0: Equipment General requirements
- UL60079-11:2013 –
   Explosive atmospheres Part 11: Equipment protection by intrinsic safety "i"

### 2.5.3 Условия сертификации

- Установка в соответствии с Канадскими правилами устройства электроустановок, часть 1 С22.1-15, раздел 18, и Национальными правилами эксплуатации э лектроустановок NFPA70, статьи 504 и 505.
- Искробезопасность с параметром по категории защиты при условии установки в соответствии со схемой соединений для оборудования с категорией защиты, номер схемы 30127727.
- При установке в атмосфере, содержащей горючую пыль, пользователь обязан контролировать рабочую температуру таким образом, чтобы температура на поверхности корпуса не превышала 165 °C.
- 4. Во избежание возгорания не допускайте ударов и трения о корпус, изготовленный из алюминиевого сплава.
- Для обеспечения класса защиты IP 66 при эксплуатации трансмиттера в помещениях класса I, раздела 1, или класса 1, зоны 0, или классов II и III используйте кабельное уплотнение или заглушку. Для обеспечения класса защиты IP 66 для трансмиттера датчик следует подключить к нему с помощью разъема АК9.

### 2.6 Знаки маркировки М100 2ХН

EC

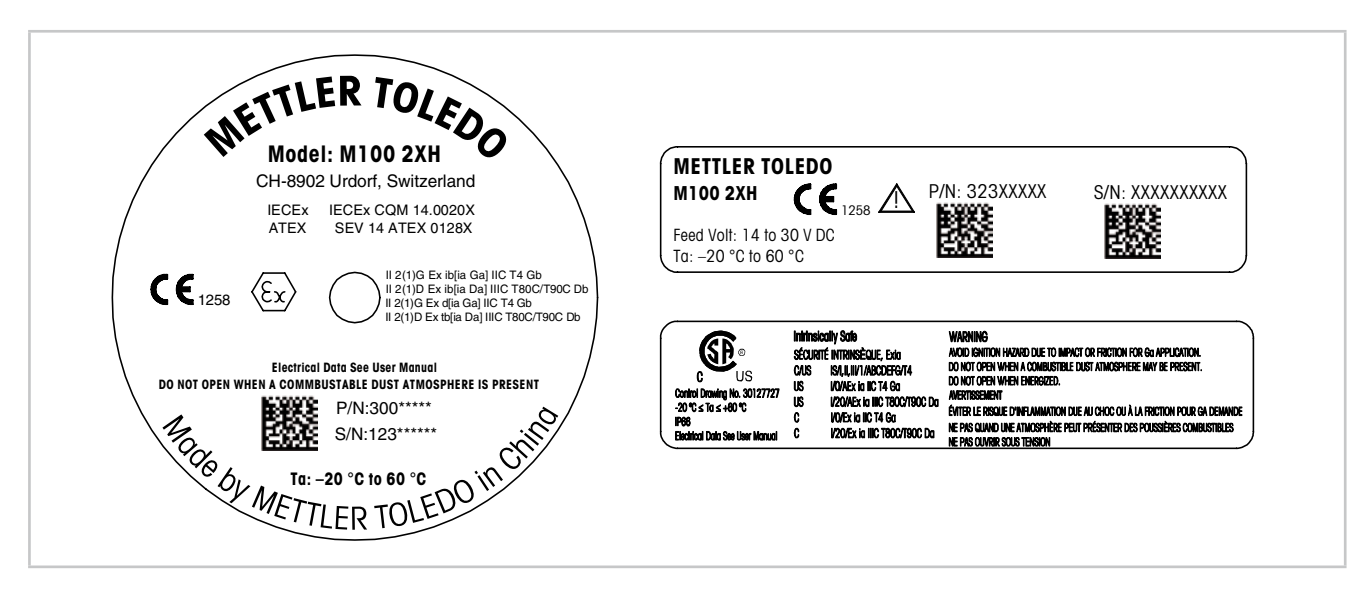

Рис. 1: Знаки маркировки М100 2ХН, ЕС

Маркировка слева: размещается на верхней части корпуса. Маркировка вверху справа: размещается внутри корпуса. Маркировка внизу справа: размещается снаружи корпуса. Адрес: Меттлер-Толедо GmbH Process Analytics, Im Hackacker 15, CH-8902 Urdorf, Switzerland www.mt.com/pro.

США

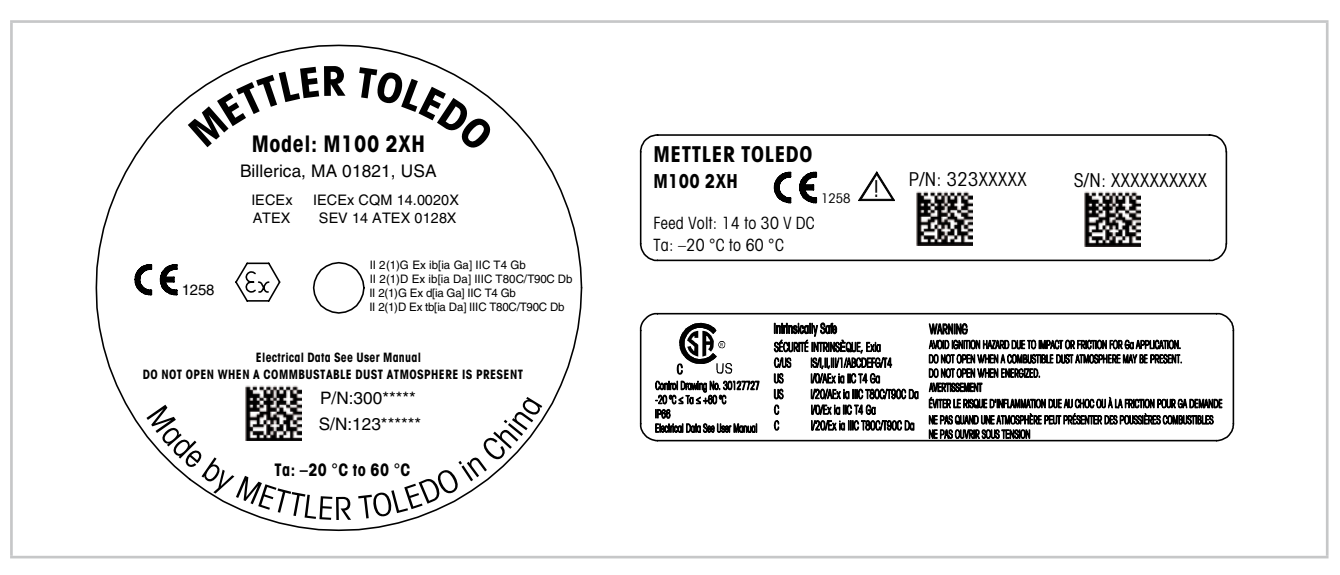

Рис. 2: Знаки маркировки М100 2XH, США Маркировка слева: размещается на верхней части корпуса. Маркировка вверху справа: размещается внутри корпуса. Маркировка внизу справа: размещается снаружи корпуса. Адрес: Mettler-Toledo, Thornton Inc, Billerica, MA 01821, USA.

### **3** Назначение и конструкция

### 3.1 Функция

М100 — это двухпроводной трансмиттер, устанавливаемый в головке датчика, с возможностью передачи результатов аналитических измерений по протоколу HART. Трансмиттер М100 представляет собой одноканальный многопараметрический прибор для измерения рН/ОВП, рН/рNa, содержания растворенного кислорода и электропроводности. Он совместим только с датчиками типа ISM.

Трансмиттер М100 предназначен для применения в перерабатывающих отраслях. Его конструкция искробезопасна и допускает установку во взрывоопасных зонах.

Трансмиттер М100 поставляется в вариантах с метрическими кабельными уплотнениями M20 или кабельными вводами NPT 3/4 дюйма.

#### Параметры, измеряемые трансмиттером М100

| M100 2XH |
|----------|
| ISM      |
| •        |
| •        |
| •        |
| •        |
|          |

1) Датчики Ingold и Thornton

2) Датчики Ingold

Таблица 1: Параметры, измеряемые трансмиттером М100

3.2

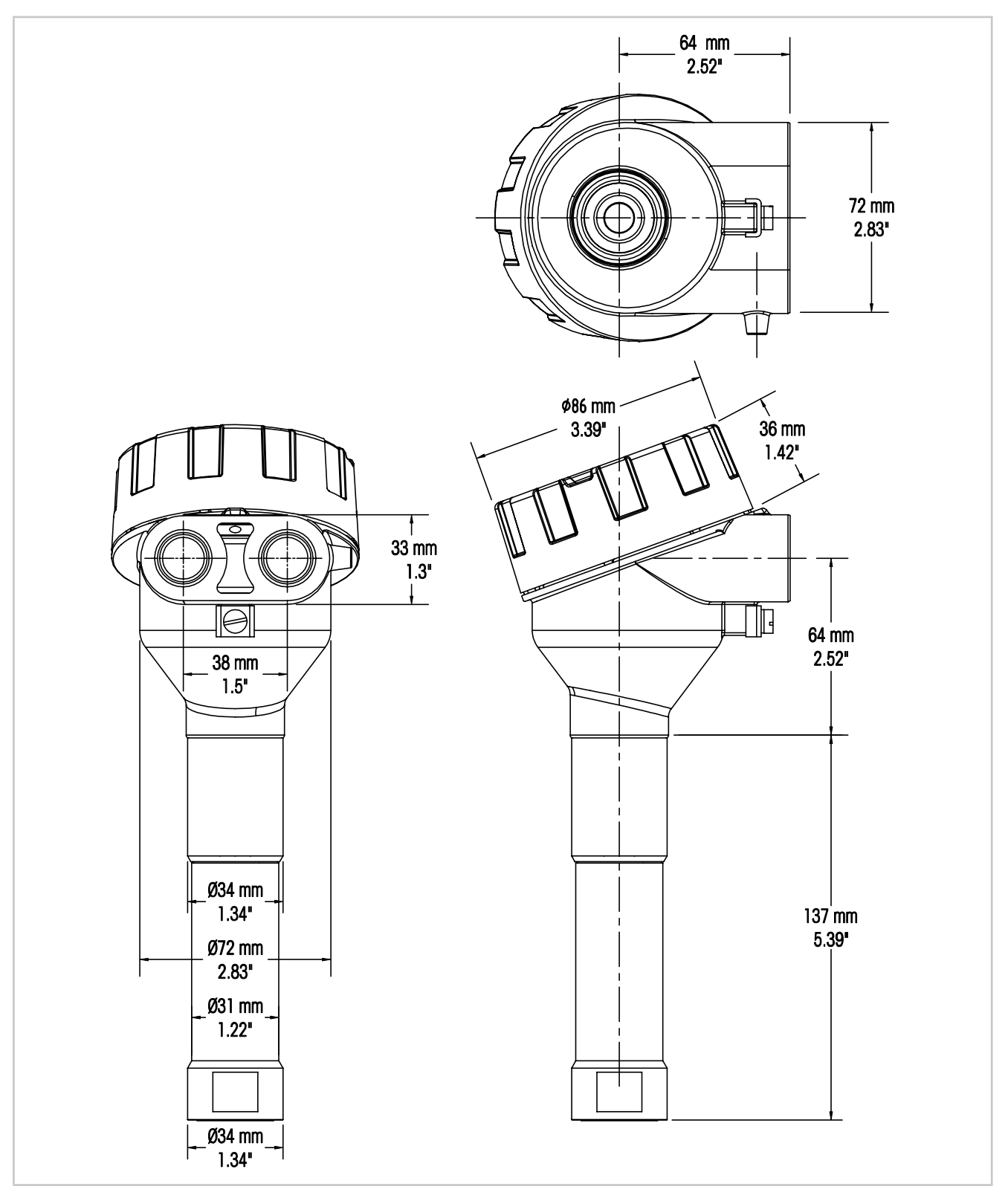

Рис. 3: Размеры трансмиттера М100

### 4 Установка

### 4.1 Инструкции по технике безопасности при установке

- Отключите электропитание трансмиттера на время установки.
- Трансмиттер устойчив к воздействию неблагоприятных окружающих условий. Тем не менее, для достижения наилучших результатов трансмиттер следует устанавливать в тех зонах, где минимизированы или отсутствуют экстремальные температуры и вибрации, а также электромагнитные и радиочастотные помехи.
- Для предотвращения случайного воздействия производственной среды на элементы электрической схемы трансмиттера, замок безопасности колпачка должен всегда находиться на месте. Для того чтобы снять колпачок, отпустите стопорную гайку так, чтобы язычок вышел из зацепления с колпачком, а затем отвинтите крышку.

### 4.2 Сборка датчика и трансмиттера

- 1. Установите корпус датчика (4) как описано в документации на корпус датчика.
- 2. Осторожно вставьте датчик (3) в корпус датчика. Датчик затягивается вручную.
- Затяните корпус датчика и удлинитель (2) вручную.
   При затяжке не вращайте трансмиттер М100 (1). Вращайте только удлинитель.
- 4. Отвинтите крышку трансмиттера М100.
- 5. Подключите электропроводку. См. Глава 5.3 «Описание клеммной колодки (ТВ)» на странице 17.
- 6. Навинтите крышку трансмиттера М100.

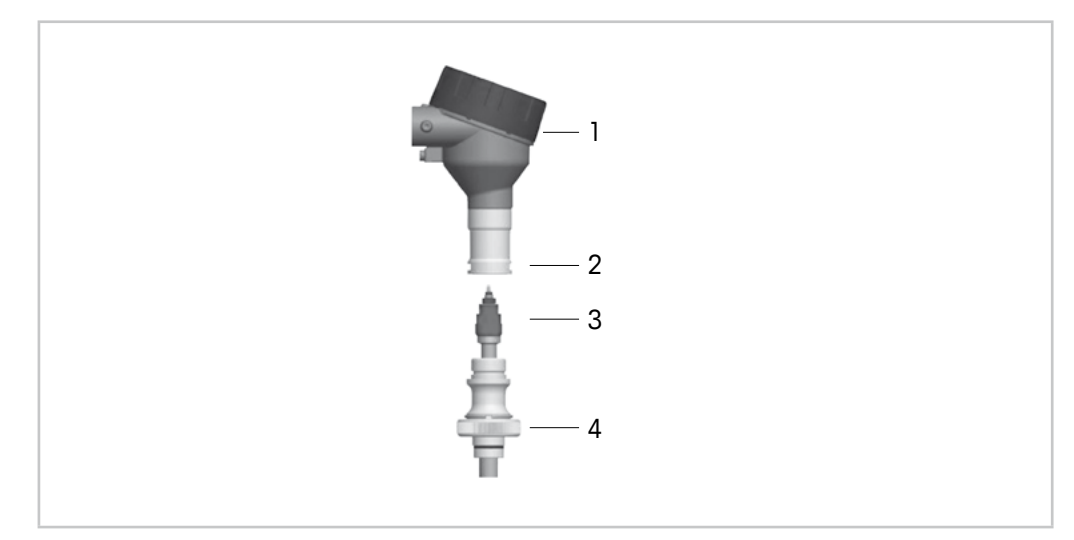

Рис. 4: Сборка датчика и трансмиттера

- 1 Трансмиттер М100
- 2 Удлинитель
- 3 Датчик или электрод
- 4 Корпус датчика

### Монтаж проводов

5

# 5.1 Инструкции по технике безопасности при монтаже проводов

- Отключите электропитание трансмиттера на время монтажа проводов.
- Для предотвращения проникновения влаги в трансмиттер используйте водонепроницаемые кабельные уплотнения. При использовании кабельного канала для предотвращения проникновения влаги в трансмиттер необходимо закрыть и герметизировать все соединения на корпусе трансмиттера.
- Надежно подсоедините провода к клеммам.
- После монтажа проводов установите на место крышку должным образом.
- В случае повреждения трансмиттера, любой резьбы, прокладок или кабельных уплотнений на головке трансмиттера степень защиты от проникновения пыли и воды теряет свою силу.

### 5.2 Архитектура системы HART

Трансмиттер М100 можно настроить с помощью инструмента конфигурирования, инструмента управления ресурсами или ручного терминала HART.

Файлы DD и DTM можно найти на прилагаемом компакт-диске или скачать с сайта www.mt.com/M100.

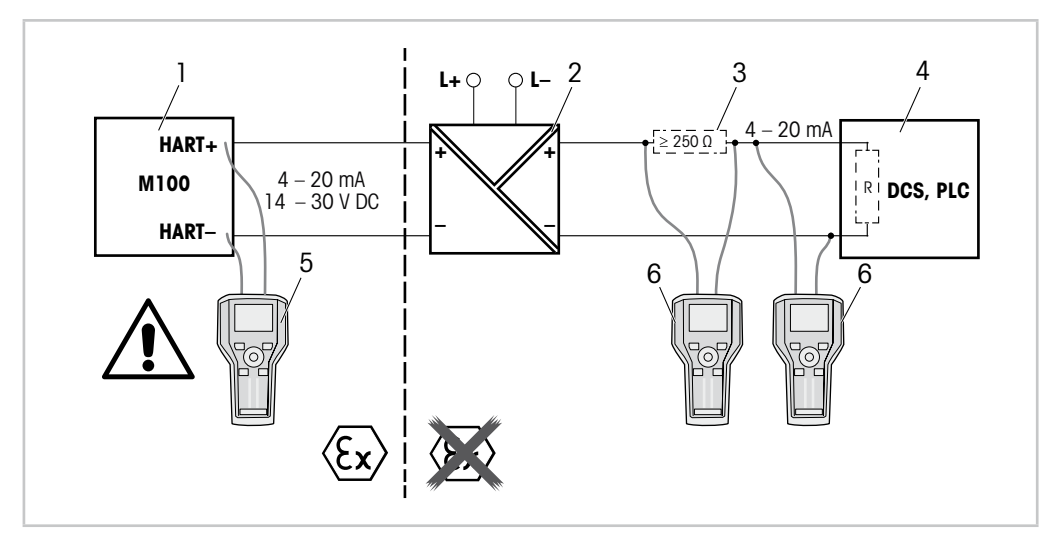

Рис. 5: Подключение HART® с помощью ручного терминала HART

- 1 Трансмиттер М100
- 2 Электропитание через разделительный блок, предпочтительно совместимый с HART
- 3 Нагрузочный резистор не требуется, если таковой уже установлен в питающем разделительном блоке
- 4 Распределенная система управления (DCS) или программируемый контроллер (PLC)
- 5 Ручной терминал HART подключается непосредственно к устройству даже во взрывоопасных зонах Ex i
- 6 Ручной терминал HART, например 475 FieldCommunicator компании Emerson

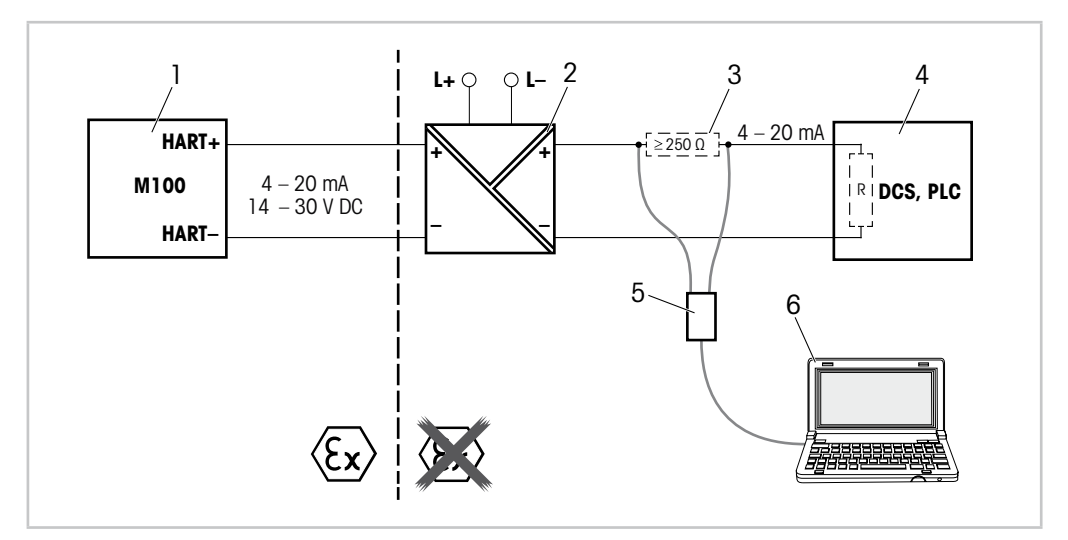

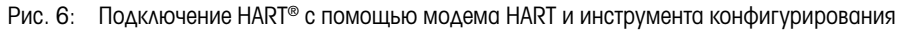

- 1 Трансмиттер М100
- 2 Электропитание через разделительный блок, предпочтительно совместимый с HART
- 3 Нагрузочный резистор не требуется, если таковой уже установлен в питающем разделительном блоке
- 4 Распределенная система управления (DCS) или программируемый контроллер (PLC)
- 5 Модем HART
- 6 ПК с инструментом конфигурирования, например PACTWare™ компании PepperI+Fuchs. PACTWare™ находится на прилагаемом компакт-диске или может быть получен как бесплатное программное обеспечение.

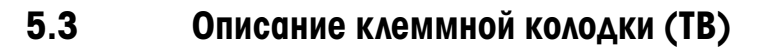

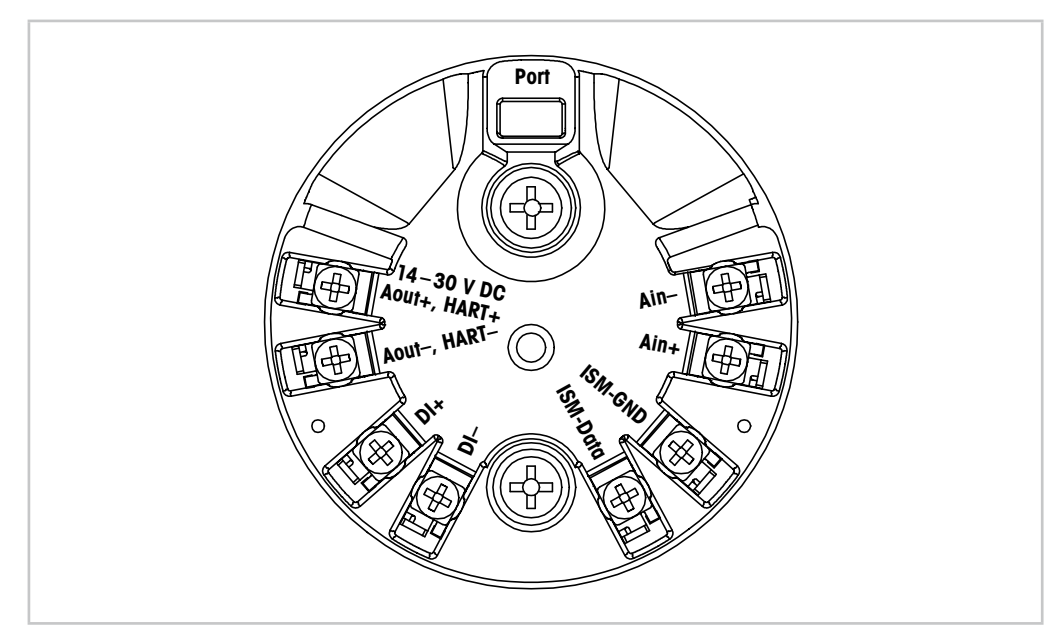

Рис. 7: Описание клеммной колодки (ТВ)

| Клемма                       | Описание                                                                                                    |
|------------------------------|----------------------------------------------------------------------------------------------------|
| Port                         | Служебный интерфейс, например, для обновления встроенного ПО                                                           |
| Aout+, HART+<br>Aout–, HART– | Обращайте внимание на полярность.<br>— Электропитание: от 14 до 30 В пост. тока<br>— Аналоговый выход<br>— Сигнал HART |
| DI+, DI-                     | Цифровой сигнал (для переключения трансмиттера в режим удержания)                                                      |
| ISM-DATA,<br>ISM-GND         | Вход датчика, см. Таблица 1 на странице 12 и Рис. 4 на странице 14.<br>Монтируется изготовителем. Не отключать.        |
| Ain+, Ain-                   | Аналоговый вход: от 4 до 20 мА (для корректировки по давлению)                                                         |

Таблица 2: Описание клеммной колодки (ТВ)

### 6 Эксплуатация

Трансмиттер М100 можно настроить с помощью инструмента конфигурирования, инструмента управления ресурсами или ручного терминала HART.

Файлы описания устройств (DD) можно найти на прилагаемом компакт-диске или скачать с сайта www.mt.com/M100.

Датчик можно калибровать с помощью ПО iSense.

# 6.1 Запуск в эксплуатацию с помощью инструмента конфигурирования или инструмента управления ресурсами

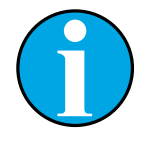

ПРИМЕЧАНИЕ!

Инструмент конфигурирования PACTWare™ находится на прилагаемом компакт-диске. Файлы DTM можно скачать с сайта www.mt.com/M100.

Необходимое условие: Трансмиттер М100 и датчик установлены, выполнено их электрическое подключение.

Описание этапов с 1 по 5 и этапа 12 см. в документации на инструмент конфигурирования или инструмент управления ресурсами.

- 1. Установите инструмент конфигурирования, например PACTWare<sup>™</sup>, или инструмент управления ресурсами.
- 2. Установите DTM для интерфейса HART и DTM для трансмиттера M100.
- 3. Обновите каталог устройства.
- 4. Установите соединение между трансмиттером и ПО. Проверьте настройки СОМ-порта, если необходимо.
- Выберите Sensor Type (Тип датчика).
   Путь: Detailed Setup > Measurements > Channel Setup > Sensor Setup.
- 6. Загрузите параметры настройки с устройства.
- 7. Выберите **Tag (Ter)** или/и **Long Tag (Расширенный тег)**. Путь: Device Setup > Detailed Setup > HART Info
- Установите Date (Дата) и Time (Время). Время задается в 24-часовом формате. Формат отображения времени не подлежит изменению. Путь: Device Setup > Detailed Setup > System
- Установите диапазон аналогового выходного сигнала. Путь: Detailed setup > Output Condition > Analog Output > Range-
  - URV (Верхнее значение диапазона) и LRV (Нижнее значение диапазона)
    - Эти значения должны находиться в пределах диапазона измерений датчика.
  - USL (Верхний предел датчика) и LSL (Нижний предел датчика)
     Эти пределы определяются датчиком и их невозможно изменить.
- Задайте параметры процесса PV, SV, TV и QV Путь: Device Setup > Detailed Setup > Measurements > Channel Setup
- Выполните калибровку датчика. Путь: Device Setup > Sensor Calibration См. Глава 7 «Калибровка датчика» на странице 20.
- 12. Выполните все необходимые настройки. См. Глава 8 «Обзор и описание меню» на странице 24.
- 13. Сохраните настройки устройства.

### 6.2 Запуск в эксплуатацию с помощью ручного терминала HART

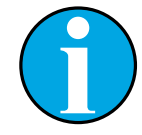

#### ПРИМЕЧАНИЕ!

Файл описания устройства (DD) «008E8E7D0101.hhd» находится на прилагаемом компакт-диске. Его можно также скачать с сайта www.mt.com/M100.

**Необходимое условие:** Трансмиттер М100 и датчик установлены, выполнено их электрическое подключение.

Описание этапа 1 см. в документации на ручной терминал HART.

- 1. Убедитесь, что приложение DD для трансмиттера M100 установлено на ручном терминале HART. Установите приложение DD, если необходимо.
- 2. Связь устанавливается автоматически.
- 3. Выберите **Sensor Type**.

Путь: Detailed Setup > Measurements > Channel Setup > Sensor Setup.

- 4. Загрузите параметры настройки с устройства. Путь: Device Setup > Detailed Setup
- 5. Выберите Tag или/и Long Tag. Путь: Device Setup > Detailed Setup > HART Info
- 6. Установите **Date** и **Time**. Время задается в 24-часовом формате. Формат отображения времени не подлежит изменению. Путь: Device Setup > Detailed Setup > System
- Установите диапазон аналогового выходного сигнала. Путь: Detailed setup > Output Condition > Analog Output > Range-
  - URV (Верхнее значение диапазона) и LRV (Нижнее значение диапазона)
     Эти значения должны находиться в пределах диапазона измерений датчика.
  - USL (Верхний предел датчика) и LSL (Нижний предел датчика) Эти пределы определяются датчиком и их невозможно изменить.
- Задайте параметры процесса PV, SV, TV и QV Путь: Device Setup > Detailed Setup > Measurements > Channel Setup
- 9. Выполните калибровку датчика. Путь: Device Setup > Sensor Calibration См. Глава 7 «Калибровка датчика» на странице 20.
- 10. Выполните все необходимые настройки. См. Глава 8 «Обзор и описание меню» на странице 24.

#### 6.3 Изменение типа датчика

При замене датчика (например, датчика электропроводности на датчик рН), выполните следующие действия:

Необходимое условие: Трансмиттер М100 и новый датчик установлены, выполнено их электрическое подключение.

- 1. Установите соединение между трансмиттером и ПО/устройством HART.
- Выберите Sensor Setup (Настройка датчика). Путь: Detailed Setup > Measurements > Channel Setup > Sensor Setup.
- 3. Запустите "Sensor Setup".
- 4. Выберите новое значение параметра Sensor Type.
- 5. Загрузите параметры настройки с устройства.
- При этом обновляются параметры в инструменте конфигурирования или в ручном терминале HART.

Если тип датчика выбран правильно, появится меню Verify (Проверка).

### Калибровка датчика

#### ПРИМЕЧАНИЕ!

Для достижения оптимальных результатов калибровки по технологической среде необходимо учесть следующее:

- Пробу следует выбирать как можно ближе к значениям параметра, которые будет измерять датчик.
- Измерение следует проводить при температуре технологической среды.

#### ПРИМЕЧАНИЕ!

С помощью инструмента конфигурирования, инструмента управления ресурсами или ручного терминала HART датчик можно калибровать по методу "Process calibration" (Калибровка по технологической среде). Для калибровки по другим методам используйте ПО iSense<sup>тм</sup>.

Для калибровки датчиков в лаборатории или в других безопасных условиях можно использовать программное обеспечение iSense. В комплект поставки входит ПО iSense на компакт-диске и кабель iLink.

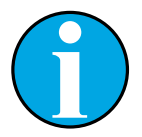

7

#### ПРИМЕЧАНИЕ!

В процессе калибровки невозможен запуск еще одной калибровки.

### 7.1 Завершение калибровки датчика

После каждой успешной калибровки предлагаются следующие опции:

- Adjust (Применить): Калибровочные значения принимаются и используются для измерения. Кроме того, они сохраняются в журнале калибровок.
- Calibrate (Калибровать): Калибровочные значения сохраняются в журнале калибровок для документирования, но не используются для измерения. Для последующих измерений используются калибровочные значения последней принятой корректировки.
- Abort (Отменить): Калибровочные значения удаляются.

- 1. Выберите пункт меню **Sensor Calibration (Калибровка датчика)**. Путь: Device Setup > Sensor Calibration
- 2. Выберите calibration method (метод калибровки). Нажмите [Step 1: Capture current measured value] (Шаг 1: Отобразить текущее значение).
- 3. Для калибровки датчика О2 выберите calibration unit (калибровочный прибор).
- ⇒ Отображаются "Sensor value" (Текущее значение) и "Status" (Состояние датчика).
- 4. Нажмите [Next], чтобы сохранить измеренное значение.
- ⇒ Появляется сообщение: "Captured value is stored. Take a grab sample to measure in the lab or perform parallel measurement." (Измеренное значение сохранено. Возьмите пробу для проверки в лаборатории или выполните параллельное измерение.)
- 5. Нажмите [ОК].
- 6. Нажмите [Step 2: Enter reference value] (Шаг 2: Ввод эталонного значения). ПРИМЕЧАНИЕ "Step 2" (шаг 2) можно выполнить в любое время.
- 7. Отображается значение, измеренное на "Step 1" (шаг 1).
- 8. Введите измеренное эталонное значение.
- 9. Нажмите [Next], чтобы сохранить эталонное значение.
- ⇒ Если эталонное значение находится в пределах допустимого диапазона, отображаются значения "Slope" (Наклон) и "Offset" (Сдвиг).
- 10. Нажмите [ОК].
- Появляется сообщение: "Complete calibration procedure. Select either "Adjust", "Calibrate" or "Abort". (Калибровка завершена. Выберите "Применить", "Калибровать" или "Отменить".)
- 11. Выберите Adjust, Calibrate или Abort.
- 12. Нажмите [ОК].

### 7.3 Калибровка датчика с помощью ручного терминала НАRT

- 1. Выберите пункт меню Sensor Calibration. Путь: Device Setup > Sensor Calibration
- 2. Выберите метод калибровки.
- ⇒ Появляется сообщение: "Capture act. value" (Сохранить факт. значение).
- ⇒ В случае калибровки датчика О₂ появляется сообщение: "Select calibration unit" (Выберите калибровочный прибор).
- 3. Для калибровки датчика О2 выберите calibration unit. Нажмите [ENTER].
- $\Rightarrow$  Отображаются "Sensor value" и "Status".
- 4. Нажмите [Next], чтобы сохранить измеренное значение.
- $\Rightarrow$  Появляется сообщение: "Captured value is stored. Take a grab sample to measure in the lab or perform parallel measurement."
- 5. Нажмите [ОК].
- ⇒ Появляется сообщение "Enter reference value" (Введите эталонное значение). Этот шаг можно выполнить в любое время.
- 6. Введите измеренное эталонное значение.
- 7. Нажмите [ENTER], чтобы сохранить эталонное значение.
- ⇒ Если эталонное значение находится в пределах допуска, отображаются значения Slope и Offset.
- 8. Нажмите [ОК].
- ⇒ Появляется следующее сообщение: "Select process, select either Adjust, Calibrate or Abort" (Выберите процесс, выберите "Применить", "Калибровать" или "Отменить").
- 9. Выберите Adjust, Calibrate или Abort.
- 10. Нажмите [ENTER].

### 7.4 Калибровка токового входа Аіл

Для корректировки по давлению при измерении содержания О<sub>2</sub> можно подключить внешний датчик давления. Датчик давления подключается к клеммам **Ain (Ain)**.

Для повышения точности измерения содержания  $\mathsf{O}_2$  рекомендуется калибровать токовый вход Ain.

- 1. Подключите эталонный прибор к клеммам Ain.
- 2. Выберите пункт меню Sensor Calibration. Путь: Device Setup > Sensor Calibration
- 3. Выберите метод калибровки. Нажмите [Ain Calibration] (Калибровка Ain).
- ⇒ Появляется сообщение: "Set output to 4 mA" (Установите выходной ток на 4 мА).
- 4. Нажмите [ОК].
- ⇒ **Reference Value 1 (Эталонное значение 1):** Отображается старое значение, соответствующее току 4 мА.
- 5. Введите новое значение, измеренное эталонным прибором.
- 6. Нажмите [ОК], чтобы сохранить новое значение, соответствующее току 4 мА.
- ⇒ Отображаются "Reference Value" (Эталонное значение), "Sensor Value" (Текущее значение) и "Status" (Состояние датчика).
- 7. Нажмите [Next].
- $\Rightarrow$  Появляется сообщение "Set output to 20 mA".
- 8. Нажмите [ОК].
- ⇒ **Reference Value 2 (Эталонное значение 2):** Отображается старое значение, соответствующее току 20 мА.
- 9. Введите новое значение, измеренное эталонным прибором.
- 10. Нажмите [ОК], чтобы сохранить новое значение, соответствующее току 20 мА.
- ⇒ Отображаются "Reference Value", "Sensor Value" и "Status".
- 11. Нажмите [Next].
- ⇒ Появляется сообщение: "Complete calibration procedure. Select either Adjust or Abort".
- 12. Выберите Adjust или Abort.

### 8 Обзор и описание меню

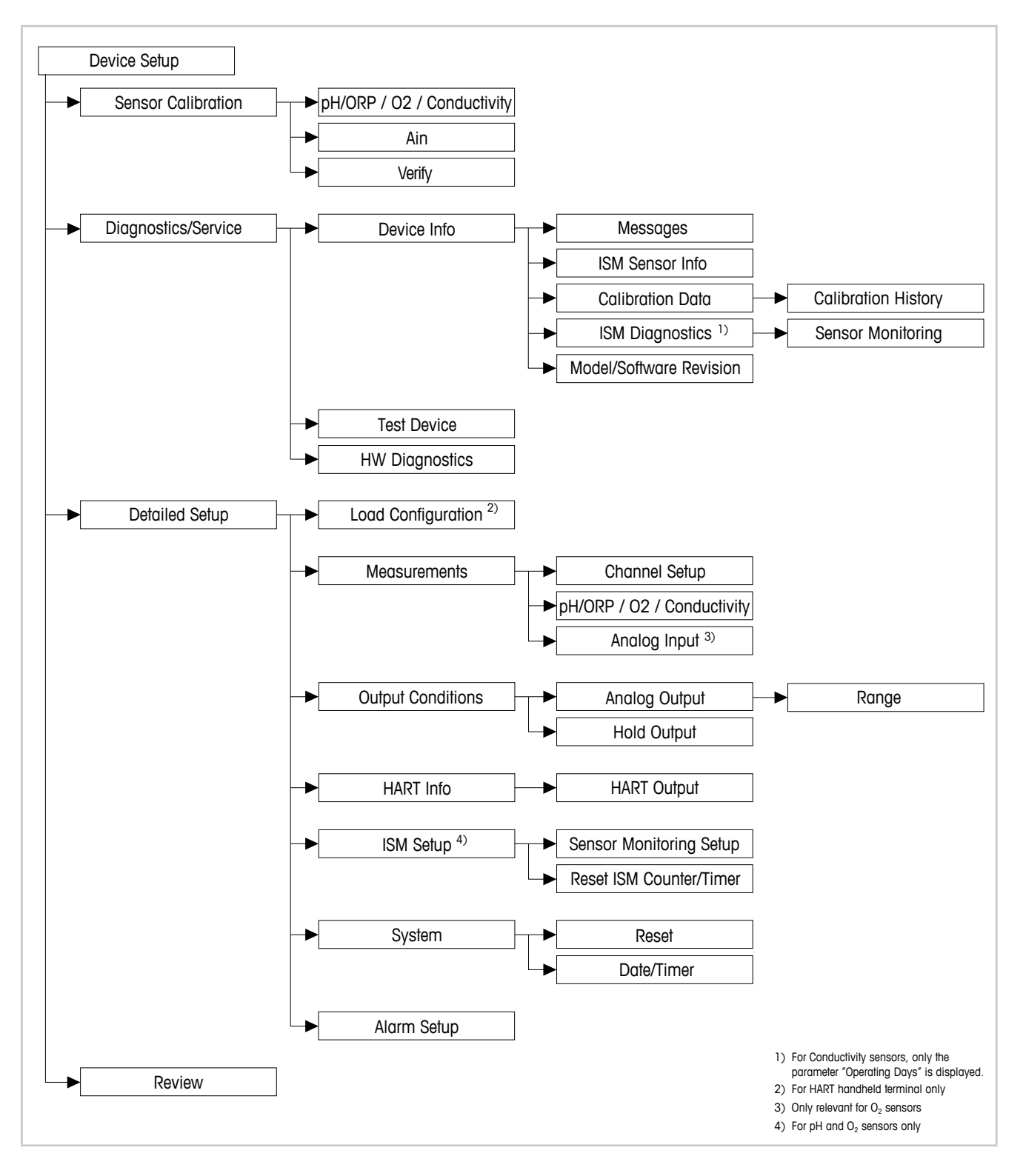

8.1 Обзор меню

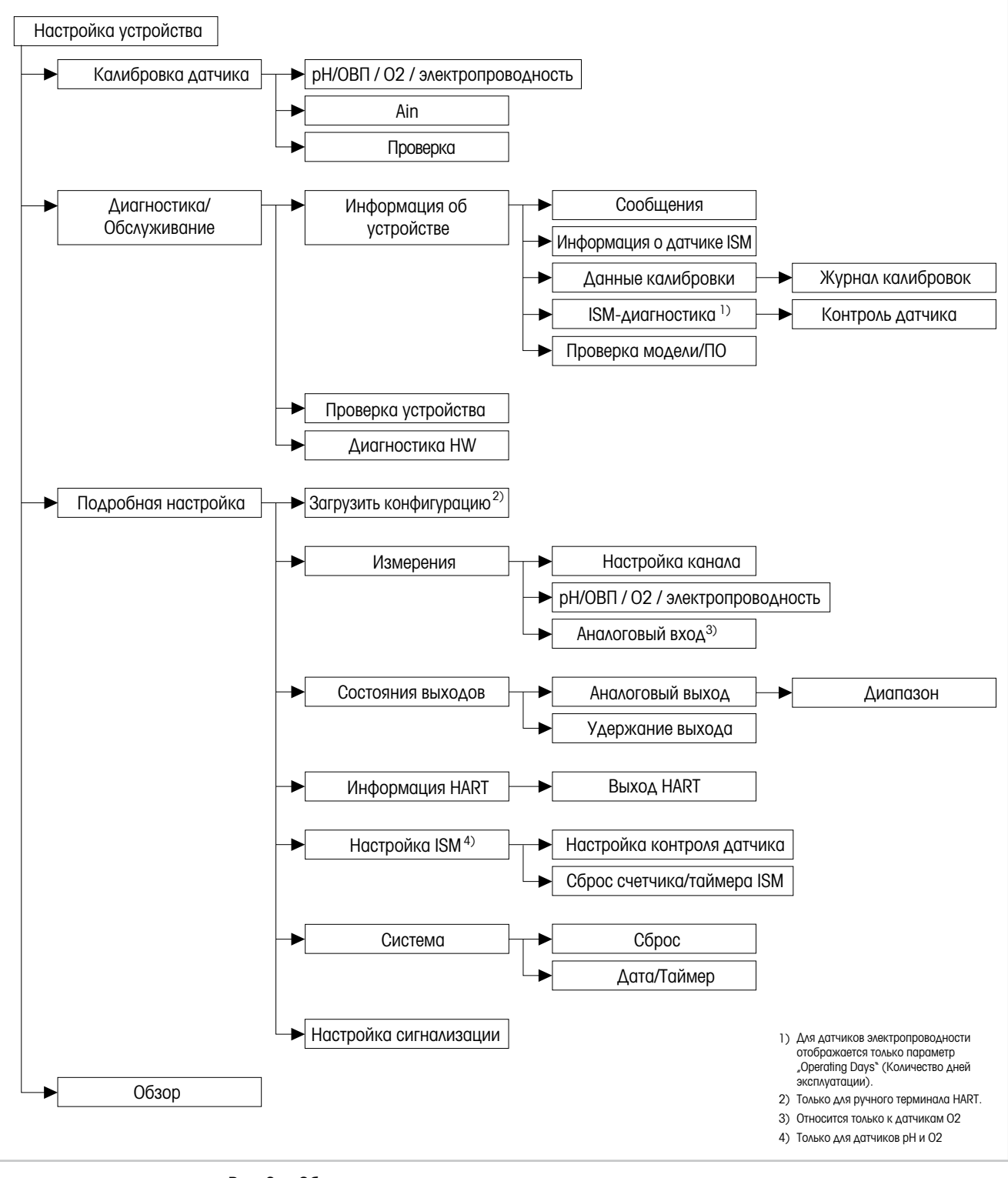

Рис. 8: Обзор меню

### 8.2 "Sensor Calibration" (Калибровка датчика)

Меню **Sensor Calibration** зависит от подключенного датчика. Данное меню руководит действиями оператора в процессе калибровки датчика. См. Глава 7 «Калибровка датчика» на странице 20.

Функция Ain Calibration (Калибровка Ain) применима только для датчиков O<sub>2</sub>. См. Глава 7.4 «Калибровка токового входа Ain» на странице 23.

### 8.2.1 Verify (Проверка)

Меню Verify зависит от подключенного датчика. Это меню отображает исходные сигналы подключенного датчика.

### 8.2.1.1 рН/ОВП и рН/рNa

| Меню        | Описание                                                   |
|-------------|------------------------------------------------------------|
| UpH         | Отображает напряжение исходного сигнала для измерения рН.  |
| UORP        | Отображает напряжение исходного сигнала для измерения ОВП. |
| Rref        | Отображает исходное сопротивление электрода сравнения.     |
| Rglass      | Отображает исходное сопротивление стеклянного электрода.   |
| Temperature | Отображает исходный сигнал температуры.                    |

Таблица 3: Меню Проверка – pH/ORP и pH/pNa

### 8.2.1.2 O<sub>2</sub>

| Меню             | Описание                                |
|------------------|-----------------------------------------|
| Measured current | Отображает измеряемую силу тока.        |
| Temperature      | Отображает исходный сигнал температуры. |

Таблица 4: Меню Проверка – О2

### 8.2.1.3 Электропроводность

| Меню        | Описание                                                                    |
|-------------|-----------------------------------------------------------------------------|
| Resistivity | Отображает исходный сигнал сопротивления без температурной компенсации.     |
| Resistance  | Отображает исходный сигнал сопротивления с температурной ком-<br>пенсацией. |
| Temperature | Отображает исходный сигнал температуры.                                     |

Таблица 5: Меню Проверка – электропроводность

### 8.3 "Diagnostics & Service" (Диагностика и обслуживание)

Путь: Device > Diagnostics & Service

Меню **Diagnostics & Service** отображает информацию о трансмиттере и подключенном датчике и помогает выполнить поиск и устранение неисправностей.

| Меню      | Описание                                                                                                    |
|-----------|----------------------------------------------------------------------------------------------------|
| Loop Test | С помощью функции <b>Loop Test (Проверка контура)</b> можно прове-<br>рить оборудование аналогового выхода путем определения постоян-<br>ной величины аналогового выхода. Во время испытания рекоменду-<br>ется отключить контур от автоматического управления.                                                                        |
|           | <ul> <li>4 мА: Аналоговый выход установлен на 4 мА.</li> <li>20 мА: Аналоговый выход установлен на 20 мА.</li> <li>Other (Другое): Аналоговый выход установлен на введенное значение тока.</li> <li>End (Конец): Испытание завершено.</li> </ul>                                                                                       |
| D/A Trim  | С помощью функции <b>D/A Trim (Подстройка D/A)</b> можно калибровать<br>оборудование аналогового выхода. Во время подстройки рекоменду-<br>ется отключить контур от автоматического управления. Для D/A Trim<br>подключите эталонный прибор к клеммам <b>Aout</b> и для значений 4 мА<br>и 20 мА введите показания эталонного прибора. |

Таблица 6: Диагностика и обслуживание

### 8.3.1 Device Info (Информация об устройстве)

### 8.3.1.1 Messages (Сообщения)

Путь: Device > Diagnostics & Service > Device Info > Messages

Меню **Messages** отображает текущие активные аварийные сигналы и текущее состояние, возвращенное в команде HART №48.

Некоторые аварийные сигналы можно отключить в меню **Alarm Setup (Настройка сигнализации)**. Если возникает аварийная ситуация, но в меню "Messages" отключена сигнализация, то эта аварийная ситуация не отображается в меню "Messages". См. Глава 8.4.7 «Alarm Setup (Настройка сигнализации)» на странице 44.

Некоторые сообщения отображаются только для определенных датчиков или для определенных настроек. Эти зависимости показаны в столбце «Необходимые условия» следующей таблицы.

| Группа состо-<br>яния (байт) | Бит      | Значение                                                                                         | Необходимые условия                                                                                 |
|------------------------------|----------|--------------------------------------------------------------------------------------------------|----------------------------------------------------------------------------------------------------|
| 0                            | 0        | Сбой ПО                                                                                          | Включено в меню "Alarm Setup"<br>(Настройка сигнализации).                                          |
|                              | 1        | Датчик отключен                                                                                  | _                                                                                                   |
|                              | 2        | Подключен неверный датчик                                                                        | _                                                                                                   |
|                              | 3        | Неисправный датчик (Rg, RpNa < 5 МОм)                                                            | Включено в меню "Alarm Setup".                                                                      |
|                              | 4        | Разомкнутая цепь (Rg, RpNa > 2000 МОм)                                                           | Включено в меню "Alarm Setup".                                                                      |
|                              | 5        | Сухой датчик электропроводности                                                                  | <ul> <li>Датчики электропроводности</li> <li>Включено в меню "Alarm Setup".</li> </ul>              |
|                              | 6        | Замкнутая ячейка                                                                                 | <ul> <li>Датчики электропроводности</li> <li>Включено в меню "Alarm Setup".</li> </ul>              |
|                              | 7        | Слишком низкий уровень электролита                                                               | <ul> <li>Амперометрические датчики О<sub>2</sub></li> <li>Включено в меню "Alarm Setup".</li> </ul> |
| 1                            | 0        | Rg < 0,3 Rgcal                                                                                   | Датчики pH/OBП                                                                                      |
|                              | 1        | Rg > 3 Rgcal                                                                                     | Датчики pH/pNa                                                                                      |
|                              | 2        | Rr или RpNa < 0,3 Rrcal                                                                          | Датчики pH/OBП                                                                                      |
|                              | 3        | Rr или RpNa > 3 Rrcal                                                                            | Датчики pH/pNa                                                                                      |
|                              | 4        | Требуется техническое обслуживание (истекло время технического обслуживания (ТТМ)) <sup>1)</sup> | Включен контроль TTM.                                                                               |
|                              | 5        | Требуется калибровка (истекло время адаптивного кали-<br>бровочного таймера (АСТ)) <sup>1)</sup> | Включен контроль АСТ.                                                                               |
|                              | 6        | Заменить датчик (истекло время динамического индика-<br>тора срока службы (DLI)) <sup>1)</sup>   | Включен контроль DLI.                                                                               |
|                              | 7        | Отклонение константы ячейки                                                                      | <ul> <li>Датчики электропроводности</li> <li>Включено в меню "Alarm Setup".</li> </ul>              |
| 2                            | 0        | Достигнут предел счетчика циклов промывки (CIP) 1)                                               | Включен предел СІР.                                                                                 |
|                              | 1        | Достигнут предел счетчика циклов стерилизации (SIP) 1)                                           | Включен предел SIP.                                                                                 |
|                              | 2        | Достигнут предел счетчика циклов автоклавирования 1)                                             | _                                                                                                   |
|                              | 3        | Включено удержание                                                                               | _                                                                                                   |
|                              | 4        | Калибровочные значения вне диапазона                                                             | _                                                                                                   |
|                              | с 5 по 7 | Не используется                                                                                  | _                                                                                                   |
| 3                            | 0        | Изменить параметр                                                                                | _                                                                                                   |
|                              | 1        | Изменить тип датчика                                                                             | _                                                                                                   |
|                              | 2        | Шаг счетчика циклов автоклавирования                                                             | _                                                                                                   |
|                              | 3        | Включена калибровка по технологической среде                                                     | _                                                                                                   |
|                              | с 4 по 7 | Не используется                                                                                  | _                                                                                                   |

1) В меню "Reset ISM Counter/Timer" (Сброс счетчика/таймера ISM) можно сбросить счетчик и таймер ISM. См. Глава 8.4.5.2 «Reset ISM Counter/Timer (Сброс счетчика/таймера ISM)» на странице 42.

Таблица 7: Сообщения

#### Clear Status Group (Очистить группу состояния)

С помощью функции **Clear Status Group** можно обновить показания состояния. Состояние трансмиттера и датчика считывается непрерывно.

### 8.3.1.2 ISM Sensor Info (Информация о датчике ISM)

Путь: Device > Diagnostics & Service > ISM Sensor Info

| Параметр    | Описание                                                      |
|-------------|---------------------------------------------------------------|
| Sensor Type | Отображает тип подключенного датчика.                         |
| Cal. Date   | Отображает дату последней корректировки или калибровки.       |
| Part-No     | Отображает номер по каталогу (номер для заказа) трансмиттера. |
| Serial-No   | Отображает серийный номер трансмиттера.                       |
| Master      | Отображает номер встроенного ПО трансмиттера.                 |
| Comm        | Отображает номер встроенного ПО коммуникационной платы.       |

Таблица 8: Информация о датчике ISM

### 8.3.1.3 Calibration Data (Данные калибровки) и Calibration History (Журнал калибровок)

Путь: Device > Diagnostics & Service > Device Info > Calibration Data

| Параметр          | Описание                                                                                                    |
|-------------------|----------------------------------------------------------------------------------------------------|
| Данные калибровки | Отображает текущее значение "Slope" и "Offset". Для датчиков ОВП<br>дополнительно отображается OPR Offset (Смещение ОВП).         |
|                   | ПРИМЕЧАНИЕ!                                                                                                    |
|                   | Функция Calibration Data требует правильной настройки Date и Time. См. Глава 8.4.6.2 «Date & Time (Дата и время)» на странице 43. |

Таблица 9: Данные калибровки

#### Журнал калибровок

Путь:

Device > Diagnostics & Service > Device Info > Calibration Data > Calibration History

Определения:

- "S" означает "Slope". "Z" означает "Offset".
- Adjustment (Корректировка): Процедура калибровки завершена командой "Adjust" (Применить). Калибровочные значения принимаются и используются для измерения. Кроме того, они сохраняются в журнале калибровок. Наборы данных "Act" и "Call" идентичны. Набор данных текущей калибровки "Act" перемещается в "Cal2".
- Calibration (Калибровка): Процедура калибровки завершена командой "Calibrate" (Калибровать). Калибровочные значения сохраняются в журнале калибровки как набор данных "Call" для документирования, но не используются для измерения. Измерение продолжается с набором данных "Act" последней принятой корректировки.

| Параметр            | Описание                                                                                                    |
|---------------------|----------------------------------------------------------------------------------------------------|
| Calibration History | Параметр Calibration History (Журнал калибровок) отображает жур-<br>нал калибровочных данных.                                                                                                    |
|                     | <ul> <li>Fact (Заводская калибровка): Это оригинальный набор данных,<br/>определенный на заводе-изготовителе. Этот набор данных посто-<br/>янно хранится в памяти датчика в качестве эталона и не может<br/>быть изменен.</li> </ul>              |
|                     | <ul> <li>Аст (Действующая корректировка): Это действующий набор данных калибровки, который используется для измерения. Этот набор данных перемещается в позицию "Cal2" после очередной корректировки.</li> </ul>                                  |
|                     | <ul> <li>1. Аdj (Первая корректировка): Это набор данных первой коррек-<br/>тировки, выполненной после заводской калибровки. Этот набор<br/>данных постоянно хранится в памяти датчика в качестве эталона и<br/>не может быть изменен.</li> </ul> |
|                     | <ul> <li>Cal1 (Последняя калибровка/корректировка): Это самая последняя выполненная калибровка/корректировка. Этот набор данных перемещается в "Cal2" при выполнении новой калибровки/корректировки.</li> </ul>                                   |
|                     | <ul> <li>Cal2 и Cal3: После калибровки/корректировки набор данных</li></ul>                                                                                                    |

Таблица 10: Журн

Журнал калибровок

### 8.3.1.4 ISM Diagnostics (Диагностика ISM) и Sensor Monitoring (Контроль датчика)

Путь: Device > Diagnostics & Service > Device Info > ISM Diagnostics

Меню ISM Diagnostics недоступно для датчиков электропроводности.

Меню **ISM Diagnostics** отображает пределы и текущее показание счетчика циклов очистки, а также максимальную температуру. Счетчик циклов очистки можно настроить в меню **ISM Setup (Настройка ISM)**. См. Глава 8.4.5 «ISM Setup (Настройка ISM)» на странице 41.

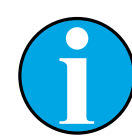

#### ПРИМЕЧАНИЕ!

Эта функция требует правильной настройки **Date** и **Time**. См. Глава 8.4.6.2 «Date & Time (Дата и время)» на странице 43.

| Параметр         | Описание                                                           |
|------------------|--------------------------------------------------------------------|
| CIP Limit        | Отображает предел для счетчика циклов CIP.                         |
| CIP Cycles       | Отображает текущее количество выполненных циклов СІР.              |
| SIP Limit        | Отображает предел для счетчика циклов SIP.                         |
| SIP Cycles       | Отображает текущее количество выполненных циклов SIP.              |
| Autoclave Limit  | Отображает предел для счетчика циклов автоклавирования.            |
| Autoclave Cycles | Отображает текущее количество выполненных циклов автоклавирования. |

| Описание                                                                                                    |
|----------------------------------------------------------------------------------------------------|
| Отображает максимальную температуру датчика.<br>Во время автоклавирования Max. Temp. (Макс. темп.) не регистрируется. |

Max. Temp. Date Отображает дату максимальной температуры.

Таблица 11: ISM-диагностика

#### Sensor Monitoring (Контроль датчика)

Путь:

**Параметр** Max. Temp.

Device > Diagnostics & Service > Device Info > ISM Diagnostics > Sensor monitoring

Меню Sensor Monitoring отображает состояние различных таймеров.

| Параметр       | Описание                                                                                                    |
|----------------|----------------------------------------------------------------------------------------------------|
| DLI (d)        | Отображает количество оставшихся дней для Dynamic Lifetime Indicator (Дина-<br>мический индикатор срока службы). Количество дней задано производителем.                                                                                                    |
| DLI (%)        | Отображает оставшееся время для <b>Dynamic Lifetime Indicator</b> в процентах. Ко-<br>личество дней задано производителем.                                                                                                    |
| TTM (d)        | Отображает количество оставшихся дней для индикатора <b>Time To Maintenance</b><br>(Время, оставшееся до обслуживания). Количество дней можно задать пара-<br>метром «Max TTM» в меню настройки "Sensor Monitoring". См. Глава 8.4.5.1<br>«Sensor Monitoring Setup (Настройка контроля датчика)» на странице 42. |
| TTM (%)        | Отображает оставшееся время для индикатора <b>Time To Maintenance</b> в процен-<br>тах. 100 процентов соответствует количеству дней, заданному параметром<br>«Max TTM».                                                                                                    |
| ACT (d)        | Отображает Adaptive Cal Timer (Адаптивный таймер калибровки) в днях.                                                                                                    |
|                | Таймер "Adaptive Cal Timer" определяет срок выполнения следующей калибров-<br>ки исходя из условий поддержания оптимальной точности измерений. Таймер<br>"Adaptive Cal Timer" сбрасывается к исходному значению после успешного вы-<br>полнения корректировки или калибровки.                                    |
|                | Количество дней можно задать параметром «Max ACT» в меню настройки<br>"Sensor Monitoring". См. Глава 8.4.5.1 «Sensor Monitoring Setup (Настройка кон-<br>троля датчика)» на странице 42.                                                                                                    |
| ACT (%)        | Отображает таймер <b>Adaptive Cal Timer</b> в процентах. 100 процентов соответ-<br>ствует количеству дней, заданному параметром «Max ACT».                                                                                                    |
| Operating Days | Отображает количество дней эксплуатации подключенного датчика.                                                                                                    |

Таблица 12: Контр

Контроль датчика

### 8.3.1.5 Model/Software Revision (Проверка модели/ПО)

Путь: Device > Diagnostics & Service > Device Info > Model/Software Revision

| Параметр       | Описание                                                |
|----------------|---------------------------------------------------------|
| Part-No        | Отображает номер трансмиттера по каталогу.              |
| Serial-No      | Отображает серийный номер трансмиттера.                 |
| Master         | Отображает номер встроенного ПО трансмиттера.           |
| Comm           | Отображает номер встроенного ПО коммуникационной платы. |
| Sensor FW      | Отображает версию встроенного ПО датчика.               |
| Sensor HW      | Отображает версию аппаратного обеспечения датчика.      |
| Таблица 13: Пр | роверка модели/ПО                                       |

### 8.3.2 **Теst Device (Проверка устройства)**

Путь: Device > Diagnostics & Service > Test Device

| Функция      | Описание                                                                                                    |
|--------------|----------------------------------------------------------------------------------------------------|
| Self Test    | С помощью <b>Self Test (Самопроверка)</b> выполняется стандартная программа ди-<br>агностики. Эта проверка выявляет неисправности электроники или иные неис-<br>правности, влияющие на работоспособность. |
| Device Reset | С помощью <b>Device Reset (Сброс устройства)</b> выполняется сброс. Этот сброс идентичен сбросу питания, т.е. выключению и повторному включению питания.                                                  |

Таблица 14: Проверка устройства

### 8.3.3 HW Diagnostics (Диагностика HW)

Путь: Device > Diagnostics & Service > HW Diagnostics

| Меню         | Описание                                                                           |
|--------------|------------------------------------------------------------------------------------|
| Analog Input | Отображает текущее значение аналогового входа.                                     |
| Din1 Status  | Отображает текущее состояние цифрового входа.<br>Options (Опции): Высокий и низкий |

Таблица 15: Диагностика HW

#### Detailed Setup (Подробная настройка) 8.4

#### 8.4.1 Load Configuration (Загрузить конфигурацию)

Путь: Device > Detailed Setup > Measurement > Load Configuration

Меню Load Configuration доступно только через ручной терминал HART.

С помощью этой функции последние данные конфигурации загружаются из трансмиттера в ручной терминал HART.

#### 8.4.2 Measurements (Измерения)

Меню Measurements зависит от подключенного датчика.

#### Channel Setup (Настройка канала) 8.4.2.1

Путь: Device > Detailed Setup > Measurements > Channel Setup

| Параметр                          | Описание                                                                                                    |
|-----------------------------------|----------------------------------------------------------------------------------------------------|
| Sensor Setup                      | Выбирает измеряемый параметр для типа подключенного датчика.<br>Опции: pH/ORP, pH/pNa, Cond 4e, O <sub>2</sub> Hi, O <sub>2</sub> Lo, O <sub>2</sub> Trace                                                                                                    |
| Sensor<br>Channel                 | Параметр Sensor Channel (Канал датчика) установлен на «ISM» и не может быть из-<br>менен.                                                                                                    |
| PV is                             | Выбирает измеряемый параметр в качестве "Primary Value" (Основное значение).                                                                                                    |
| SV is                             | Выбирает измеряемый параметр в качестве "Secondary Value" (Второе значение).                                                                                                    |
| TV is                             | Выбирает измеряемый параметр в качестве "Tertiary Value" (Третье значение).                                                                                                    |
| QV is                             | Выбирает измеряемый параметр в качестве "Quaternary Value" (Четвертое значение).                                                                                                    |
| PV / SV / TV<br>and<br>QV Average | Параметры <b>Average (Средний)</b> задают метод усреднения (фильтр шума) для соот-<br>ветствующего значения.<br>— None (Нет): Без усреднения или фильтрации                                                                                                    |
|                                   | <ul> <li>– Low (Низкий): Эквивалентно скользящему среднему по 3 точкам</li> </ul>                                                                                                    |
|                                   | <ul> <li>– Меdium (Средний): Эквивалентно скользящему среднему по 6 точкам</li> <li>– High (Высокий): Эквивалентно скользащему среднему по 10 точкам</li> </ul>                                                                                                    |
|                                   | <ul> <li>– підп (высокий): эквиваленню сколозящему среднему по то точкам</li> <li>– Special (Default) (Специальный (по умолчанию)): Усреднение зависит от изменения сигнала. Обычно используется усреднение «High», но для больших изменений входного сигнала используется «Low».</li> </ul> |
| Таблица 16:                       | Настройка канала                                                                                                    |

Таблица 16:

© 01/2016 Mettler-Toledo GmbH, CH-8606 Greifensee, Switzerland Отпечатано в Швейцарии

### 8.4.2.2 pH (pH/OBП и pH/pNa)

Если подключен датчик pH/OBП или pH/pNa, то отображается меню pH.

Путь: Device > Detailed Setup > Measurements > pH

Для измерения рН можно задать следующие параметры:

| Параметр     | Описание                                                                                                    |
|--------------|----------------------------------------------------------------------------------------------------|
| pH Buffer    | Выбирает <b>pH Buffer (Буфер pH)</b> .                                                                                                    |
|              | Опции: Mettler-9, Mettler-10, Nist-Tech, Nist-Std, Hach, Ciba, Merck, WTW, None, JIS Z 8802, Na+3.9                                                                                                    |
|              | Для pH электродов с двойной мембраной (pH/pNa) выберите буфер Na+3.9.                                                                                                    |
|              | См. Глава 10 «Технические характеристики» на странице 46.                                                                                                    |
| IP           | Задает значение <b>Isothermal Point (Изотермическая точка)</b> . В большинстве случаев<br>используется значение по умолчанию. В случае специфических требований к ком-<br>пенсации или нестандартного внутреннего буфера это значение можно изменить. |
| STC Ref Mode | Параметр STC Ref Mode (Режим этал. STC) используется для компенсации STC (температурный коэффициент раствора).                                                                                                    |
|              | <ul> <li>Yes (Да): Измеряемое значение pH компенсируется с использованием величин<br/>STC Value (Значение STC) и параметра STC Ref Temp (Этал. темп. STC).</li> </ul>                                                                                 |
|              | <ul> <li>No (Нет): Измеряемое значение pH компенсируется с использованием текущей<br/>измеренной температуры.</li> </ul>                                                                                                    |
| STC Value    | Задает <b>STC Value</b> . <b>STC Value</b> представляет собой температурный коэффициент, вы-<br>раженный в pH/°C. Этот коэффициент относится к температуре, заданной параме-<br>тром «STC Ref Temp».                                                  |
| STC Ref Temp | Задает эталонную температуру для параметра STC Value.                                                                                                    |

Таблица 17: рН

### 8.4.2.3 0<sub>2</sub>

Если подключен датчик  $O_2$  Lo,  $O_2$  Hi или  $O_2$  Trace, то отображается меню  $O_2$ .

Путь: Device > Detailed Setup > Measurement > O2

Для измерения O<sub>2</sub> существует различие между режимом измерения и режимом калибровки. Режим измерения означает, что датчик помещен в реальную технологическую среду. Режим калибровки означает, что датчик помещен в эталонную среду за пределами реальной технологической среды.

| Для измерения О | МОЖНО ЗАДАТЬ | следующие | параметры. |
|-----------------|--------------|-----------|------------|
|                 |              |           |            |

| Параметр                       | Описание                                                                                                    |
|--------------------------------|----------------------------------------------------------------------------------------------------|
| Pcal_Pres Unit                 | Выбирает единицу измерения давления для калибровки по технологической среде.                                                                                                    |
| Pcal_Pressure                  | Задает давление для калибровки по технологической среде.                                                                                                    |
| Process Cal<br>Pressure Source | Выбирает источник давления для калибровки по технологической среде.<br>– Pcal_Pressure: Давление задается параметром Pcal_Pressure.<br>– Proc_Pressure: Давление задается режимом Process_Pressure и параметрами<br>«Process_Pressure».                                                                                                    |
| Process_<br>Pressure Mode      | <ul> <li>Выбирает режим ввода давления в режиме измерения.</li> <li>Edit (Редактирование): Давление технологической среды задается вручную с по-<br/>мощью параметра «Process_Pressure».</li> <li>Ain (Ain): Давление определяется входным сигналом на клеммах аналогового<br/>входа Ain.</li> </ul>                                                                                                    |
| Process_<br>Pressure Unit      | Выбирает единицу измерения давления в режиме измерения.                                                                                                    |
| Process_<br>Pressure           | Задает давление для режима измерения. Для параметра режима Process_Pressure выбрана опция "Edit".                                                                                                    |
| Salinity                       | Задает минерализацию измеряемого раствора.                                                                                                    |
| Rel Humidity                   | Задает относительную влажность калибровочного газа. Если влажность не измерялась, введите 50%.                                                                                                    |
| UpolMeas                       | <ul> <li>Задает напряжение поляризации амперометрических датчиков кислорода в режиме измерения.</li> <li>ПРИМЕЧАНИЕ В процессе калибровки по технологической среде будет использовано значение напряжение поляризации UpolMeas, определенное для режима измерения.</li> <li>От 0 до – 550 мВ: Для подключенного датчика установлено напряжение поляризации –500 мВ.</li> <li>Меньше, чем 550 мВ: Для подключенного датчика установлено напряжение поляризации –674 мВ</li> </ul> |
| UpolCal                        | <ul> <li>Задает напряжение поляризации амперометрических датчиков кислорода для режима калибровки.</li> <li>От 0 до – 550 мВ: Для подключенного датчика установлено напряжение поляризации – 500 мВ.</li> <li>Меньше, чем 550 мВ: Для подключенного датчика установлено напряжение поляриляризации – 674 мВ</li> </ul>                                                                                                    |

Таблица 18: О2

# 8.4.2.4 Cond 4e (4-электродный датчик электропроводности)

Если подключен датчик электропроводности, то отображается меню **Conductivity (Электро-проводность)**.

Путь: Device > Detailed Setup > Measurement > Conductivity

Для измерения электропроводности можно задать следующие параметры.

| Параметр                   | Описание                                                                                                    |
|----------------------------|----------------------------------------------------------------------------------------------------|
| PV/SV/TV/QV<br>Comp Mode   | Выбирает режим температурной компенсации для соответствующего значения.<br>См. таблицу «Режим компенсации».        |
| PV/SV/TV/QV<br>Linear Coef | Задает линейный коэффициент в %/°С для режима компенсации "Linear 25°С" и "Linear 20°С" соответствующего значения. |
| T C 10                     |                                                                                                    |

Таблица 19: Электропроводность

#### Compensation Mode (Режим компенсации)

| Режим<br>компенсации | Описание                                                                                                    |
|----------------------|----------------------------------------------------------------------------------------------------|
| Standard             | Режим компенсации <b>Standard (Стандартная)</b> включает компенсацию нелинейных эффектов высокой очистки, а также обычных примесей нейтральных солей. Этот режим соответствует стандартам ASTM D1125 и D5391.                                                                                                    |
| Linear 25°C          | Режим компенсации Linear 25°C (Линейная 25°C) корректирует показания с ис-<br>пользованием поправочного коэффициента, выраженного в %/°C (отклонение от<br>25°C). Данный режим используется только для растворов с хорошо изученным ли-<br>нейным температурным коэффициентом. Коэффициент задается параметром<br>Linear Coef (Линейный коэфф.). |
| Linear 20°C          | Режим компенсации Linear 20°С (Линейная 20°С) корректирует показания с ис-<br>пользованием поправочного коэффициента, выраженного в %/°С (отклонение от<br>20°С). Данный режим используется только для растворов с хорошо изученным ли-<br>нейным температурным коэффициентом. Коэффициент задается параметром<br>Linear Coef (Линейный коэфф.). |
| Light 84             | Режим компенсации <b>Light 84</b> соответствует результатам исследований чистой<br>воды, полученным доктором Т.С. Лайт, опубликованным в 1984 году. Этот режим<br>используется только в том случае, если организация использует данную работу в<br>качестве стандарта.                                                                           |
| Std 75°C             | Режим компенсации Std 75°C представляет собой стандартный алгоритм компен-<br>сации, отнесенный к температуре 75°C.                                                                                                    |
| Glycol 0.5           | Режим компенсации <b>Glycol 0.5</b> соответствует температурным характеристикам 50% раствора этиленгликоля в воде. Компенсированные с использованием этого раствора результаты измерений могут превышать 18 МОм-см.                                                                                                    |
| Glycol 1.0           | Режим компенсации <b>Glycol 1.0</b> соответствует температурным характеристикам 100% этиленгликоля. Компенсированные результаты измерений могут значительно превышать 18 МОм-см.                                                                                                    |
| Cation               | Режим компенсации <b>Cation</b> используется в энергетической отрасли при измерении образцов, прошедших через ионообменные смолы. Этот режим учитывает влияние температуры на диссоциацию чистой воды в присутствии кислот.                                                                                                    |

| Режим<br>компенсации | Описание                                                                                                    |
|----------------------|----------------------------------------------------------------------------------------------------|
| Alcohol              | Режим компенсации <b>Alcohol</b> соответствует температурным характеристикам 75% раствора изопропилового спирта в чистой воде. Компенсированные с использованием этого раствора результаты измерений могут превышать 18 МОм-см.                                                                 |
| Ammonia              | Режим компенсации <b>Ammonia</b> используется в энергетической отрасли для удель-<br>ной проводимости, измеренной в образцах воды, прошедшей обработку аммиа-<br>ком и/или этаноламином. Этот режим учитывает влияние температуры на диссоци-<br>ацию чистой воды в присутствии этих оснований. |
| None                 | Режим компенсации <b>None</b> не делает никакой компенсации измеренного значения электропроводности.                                                                                                    |

Таблица 20: Электропроводность – режим компенсации

### 8.4.2.5 Analog Input (Аналоговый вход)

Путь: Device > Detailed Setup > Measurement > Analog Input

Для корректировки по давлению при измерении содержания O<sub>2</sub> можно подключить внешний датчик давления. Датчик давления подключается к клеммам Ain. Для повышения точности измерения содержания O<sub>2</sub> рекомендуется калибровать токовый вход Ain. См. Глава 7.4 «Калибровка токового входа Ain» на странице 23.

| Параметр    | Описание                                                                  |
|-------------|---------------------------------------------------------------------------|
| 4 mA Unit   | Выбирает единицу измерения давления для значения аналогового входа 4 мА.  |
| 4 mA Value  | Задает значение для аналогового входа 4 мА.                               |
| 20 mA Unit  | Выбирает единицу измерения давления для значения аналогового входа 20 мА. |
| 20 mA Value | Задает значение для аналогового входа 20 мА.                              |
|             |                                                                           |

Таблица 21: Аналоговый вход

### 8.4.3 Output Conditions (Состояния выходов)

### 8.4.3.1 Analog Output (Аналоговый выход)

Путь: Device > Detailed Setup > Output Conditions > Analog Output

| Меню/Функция      | Описание                                                                                                    |
|-------------------|----------------------------------------------------------------------------------------------------|
| Loop Current Mode | Настраивает сигнал аналогового выхода.                                                                                                    |
|                   | <ul> <li>Enabled (Включено): Выходной ток зависит от текущего измеряемого значе-<br/>ния и настроек для аналогового выхода.</li> </ul>                                                                        |
|                   | <ul> <li>Disabled (Выключено): Выходной ток установлен на 4 мА. Эта настройка используется, например, для многоточечных измерений.</li> </ul>                                                                 |
| Alarm Type        | Выбирает выходной ток для аварийной сигнализации в "Status group 0" (Груп-<br>па состояния 0). См. Глава 8.3.1.1 «Messages (Сообщения)» на странице 27.                                                       |
|                   | - High (Высокий): Выходной ток равен 22,0 мА.                                                                                                    |
|                   | <ul> <li>– Low (Низкий): Выходной ток равен 3,6 мА.</li> </ul>                                                                                                    |
| Hold Mode         | Выбирает выходной ток аналогового выхода в состоянии "Hold state" (Состояние удержания).                                                                                                    |
|                   | Перевести прибор в состояние Hold state можно либо параметром "Manual<br>Hold" (Удержание вручную), либо сигналом на клеммах цифрового входа. См.<br>Глава 8.4.4.1 «HART Output (Выход HART)» на странице 40. |
|                   | <ul> <li>Last Value (Последнее значение): Выходным током является последний до-<br/>пустимый выход.</li> </ul>                                                                                                |
|                   | <ul> <li>– Fixed (Фиксированное): Выходной ток установлен на определенное значе-<br/>ние параметра Hold Fixed.</li> </ul>                                                                                     |
|                   | <ul> <li>Off (Выключено): Выходной ток рассчитывается параметрами PV, PV LRV и<br/>PV URV.</li> </ul>                                                                                                    |
| Hold Fixed        | Устанавливает выходной ток аналогового выхода в состоянии Hold state для параметра Hold Mode (Режим удержания), опция "Fixed" (Фиксированное).                                                                |

Таблица 22: Аналоговый выход

#### Range (Диапазон)

Путь: Device > Detailed Setup > Output Conditions > Analog Output > Range

С помощью меню **Range** можно настроить верхнее и нижнее измеряемое значение для значений 4 мА и 20 мА на выходе.

| Меню   | Описание                                                                                                    |
|--------|----------------------------------------------------------------------------------------------------|
| PV URV | Задает Upper Range Value (Верхнее значение диапазона) для Primary Value<br>(Основное значение). Верхнее значение диапазона соответствует значению<br>20 мА на выходе. Это значение должно находиться в пределах диапазона<br>измерений датчика. Default (По умолчанию): PV USL |
| PV LRV | Задает Lower Range Value (Нижнее значение диапазона) для Primary Value<br>(Основное значение). Нижнее значение диапазона соответствует значению<br>4 мА на выходе. Это значение должно находиться в пределах диапазона<br>измерений датчика. Default: PV LSL                   |
| PV USL | Отображает Upper Sensor Limit (Верхний предел датчика) подключенного датчика. Это значение невозможно изменить.                                                                                                    |
| PV LSL | Отображает Lower Sensor Limit (Нижний предел датчика) подключенного датчика. Это значение невозможно изменить.                                                                                                    |

Таблица 23: Диапазон

### 8.4.3.2 Hold Output (Удержание выхода)

Путь: Device > Detailed Setup > Output Conditions > Hold Output

С помощью меню **Hold Output** запускается и останавливается состояние удержания. Поведение аналогового выхода в состоянии удержания настраивается с помощью меню **Analog Output (Аналоговый выход)**.

| Параметр        | Описание                                                                                                    |
|-----------------|----------------------------------------------------------------------------------------------------|
| Manual Hold     | <ul> <li>Запуск и остановка "Hold state" (Состояние удержания) вручную.</li> <li>Start (Пуск): Трансмиттер переходит в состояние Hold state.</li> <li>Stop (Стоп): Определен режим "Manual Hold" (Удержание вручную).</li> </ul>                                                                                                    |
| Din1 Hold State | <ul> <li>Устанавливает уровень сигнала для запуска и остановки состояния Hold state с помощью сигналов на клеммах цифрового входа (Din).</li> <li>– Low (Низкий): Трансмиттер переходит в состояние Hold state если сигнал Low.</li> <li>Если сигнал High (Высокий), состояние Hold state останавливается.</li> <li>– High (Высокий): Трансмиттер переходит в состояние Hold state если сигнал High. Если сигнал Low, состояние Hold state останавливается.</li> <li>– Оff (Выключено): Сигнал на клеммах цифрового входа не оценивается.</li> </ul> |

Таблица 24:

Удержание выхода

### 8.4.4 НАRT Info (Информация HART)

Путь: Device > Detailed Setup > HART Info

| Параметр              | Описание                                                                   |
|-----------------------|----------------------------------------------------------------------------|
| Тад                   | Определяет трансмиттер. 8 упакованных символов ASCII                       |
| Long Tag              | Определяет трансмиттер. 32 символа ISO Latin-1                             |
| Date                  | Ввод даты. Эта дата используется для хранения записей.                     |
| Write Protection      | Отображает состояние защиты от записи.                                     |
| Descriptor            | Вводит идентификатор для описания трансмиттера.                            |
| Message               | Вводит сообщение.                                                          |
| Final assembly number | Вводит номер для идентификации материалов и электроники транс-<br>миттера. |

Таблица 25: Информация HART

### 8.4.4.1 HART Output (Выход HART)

Путь: Device > Detailed Setup > HART Info > HART Output

| Меню            | Описание                                                                                                    |
|-----------------|----------------------------------------------------------------------------------------------------|
| Poll addr       | Задает адрес опроса трансмиттера.                                                                                                    |
|                 | <ul> <li>О: Двухточечная конфигурация. Цифровой сигнал наложен на вы-<br/>ходной ток от 4 до 20 мА.</li> </ul>                                                                                                    |
|                 | <ul> <li>Число от 1 до 63: Многоточечная конфигурация. Каждый транс-<br/>миттер должен иметь уникальный адрес, чтобы управляющее<br/>устройство могло его автоматически идентифицировать.</li> <li>В многоточечной конфигурации используется только цифровой<br/>сигнал. Ток аналогового выхода зафиксирован на 4 мА. В многото-<br/>чечном режиме можно иметь более одного трансмиттера на одном<br/>сигнальном кабеле.</li> </ul> |
| Num req preams  | Отображает количество запрошенных заголовков.                                                                                                    |
| Num resp preams | Задает количество заголовков.                                                                                                    |

Таблица 26: Выход HART

#### 8.4.5 ISM Setup (Настройка ISM)

Меню ISM Setup недоступно для датчиков электропроводности.

Путь: Device > Detailed Setup > ISM Setup

С помощью меню **ISM Setup** настраивается счетчик циклов CIP, счетчик циклов SIP и счетчик циклов автоклавирования. Каждый счетчик можно сбросить в меню **Reset ISM Counter (Сброс счетчика ISM)**. См. Глава 8.4.5.2 «Reset ISM Counter/Timer (Сброс счетчика/таймера ISM)» на странице 42.

Датчик автоматически распознает циклы CIP или SIP. Алгоритм счетчика распознает повышение измеряемой температуры выше заданной температуры. Если температура остается на заданной в течение более пяти минут, трансмиттер блокируется на следующие два часа. Показания счетчиков изменяются на единицу.

| Меню                  | Описание                                                                                                    |
|-----------------------|----------------------------------------------------------------------------------------------------|
| DLI Stress Adjustment | С помощью параметра <b>DLI Stress Adjustment (Регулирование на-<br/>грузки DLI)</b> можно настроить DLI, TTM в АСТ в соответствии с требо-<br>ваниями конкретной задачи и/или эксперимента. Этот параметр до-<br>ступен только для датчиков pH.                          |
|                       | <ul> <li>Low (Низкий): Значения DLI, TTM и ACT увеличиваются примерно<br/>на 25% по сравнению с "Medium"</li> </ul>                                                                                                    |
|                       | <ul> <li>Medium (default) (Средний (по умолчанию)): Значения DLI, TTM и<br/>АСТ не изменяются.</li> </ul>                                                                                                    |
|                       | <ul> <li>Нigh (Высокий): Значения DLI, TTM и АСТ уменьшаются примерно<br/>на 25% по сравнению с "Medium" (Средний).</li> </ul>                                                                                                    |
| CIP Limit             | Задает предел счетчика циклов СІР. Если счетчик превышает задан-<br>ное значение, отображается сообщение "СІР сусІе counter expired"<br>(Достигнут предел счетчика циклов СІР). Эта функция отключается<br>путем ввода значения «ООО».                                   |
| CIP Temperature       | Задает температуру, при которой датчик распознает очистку СІР.<br>Если датчик измеряет заданную или более высокую температуру, по-<br>казание счетчика циклов СІР увеличивается на единицу.                                                                              |
| SIP Limit             | Задает предел счетчика циклов SIP. Если счетчик превышает задан-<br>ное значение, отображается сообщение "SIP cycle counter expired"<br>(Достигнут предел счетчика циклов SIP). Эта функция отключается<br>путем ввода значения «000».                                   |
| SIP Temperature       | Задает температуру, при которой датчик распознает очистку SIP.<br>Если датчик измеряет заданную или более высокую температуру, по-<br>казание счетчика циклов CIP увеличивается на единицу.                                                                              |
| Autoclave Limit       | Задает предел счетчика циклов автоклавирования. Если счетчик пре-<br>вышает заданное значение, отображается сообщение "Autoclave<br>cycle counter expired" (Достигнут предел счетчика циклов автоклави-<br>рования). Эта функция отключается путем ввода значения «ООО». |

Таблица 27:

Настройка ISM

(Настройка ISM)

### 8.4.5.1 Sensor Monitoring Setup (Настройка контроля датчика)

Путь: Device > Detailed Setup > ISM Setup > Sensor Monitoring Setup

| Включает или выключает Dynamic Lifetime Indicator (Динамический инди-<br>катор срока службы).                                                                                                    |
|----------------------------------------------------------------------------------------------------|
| Dynamic Lifetime Indicator оценивает оставшийся срок службы датчика для обеспечения достоверных результатов измерений.<br>Для амперометрических датчиков кислорода Dynamic Lifetime Indicator относится к внутреннему корпусу датчика.                                                                                                    |
| Включает или выключает Time To Maintenance indicator (индикатор «Вре-<br>мя, оставшееся до обслуживания»).                                                                                                    |
| Time To Maintenance indicator оценивает время до следующего цикла очист-<br>ки исходя из условий поддержания оптимальной точности измерений. На<br>этот индикатор влияют существенные изменения параметров DLI.<br>Для амперометрических датчиков кислорода Time To Maintenance indicator<br>отображает цикл обслуживания для мембраны и электролита. |
| Включает или выключает Adaptive Calibration Timer (Адаптивный таймер калибровки).                                                                                                    |
| Adaptive Cal Timer оценивает время до следующей калибровки исходя из<br>условий поддержания оптимальной точности измерений. Adaptive Cal Timer<br>сбрасывается к исходному значению после успешного выполнения кор-<br>ректировки или калибровки.                                                                                                    |
| Задает интервал для <b>Time to Maintenance indicator</b> . Как только таймер до-<br>стигает заданного интервала, появляется сообщение в меню «Message».                                                                                                    |
| Задает интервал для Adaptive Cal Timer. Как только таймер достигает за-<br>данного интервала, появляется сообщение в меню «Message».                                                                                                    |
|                                                                                                    |

Таблица 28: Настройка контроля датчика

### 8.4.5.2 Reset ISM Counter/Timer (Сброс счетчика/ таймера ISM)

Путь: Device > Detailed Setup > ISM Setup > Reset ISM Counter/Timer

С помощью меню **Reset ISM Counter/Timer** можно сбросить каждый счетчик и таймер по отдельности. Вид этого меню зависит от подключенного датчика.

### 8.4.6 System (Система)

Путь: Device > Detailed Setup > System

| Параметр           | Описание                                                                                                    |
|--------------------|----------------------------------------------------------------------------------------------------|
| Lock/Unlock Device | Блокирует или разблокирует трансмиттер. В состоянии "Lock" (Забло-<br>кировано) никакое другое управляющее устройство не может запи-<br>сывать на трансмиттер. |

Таблица 29: Система

### 8.4.6.1 Reset (Сброс)

Путь: Device > Detailed Setup > System > Reset

| Параметр          | Описание                                                                                                    |
|-------------------|----------------------------------------------------------------------------------------------------|
| Reset System      | Сбрасывает все параметры на значения по умолчанию. Данная операция не затрагивает калибровку прибора.                                             |
| Reset MeterCal    | Сбрасывает коэффициенты электроники на значения по умолчанию.<br>Эта функция используется после неверной калибровки аналогового<br>входа.         |
| ResetAnalogOutCal | Сбрасывает коэффициенты аналогового выхода на значения по<br>умолчанию. Эта функция используется после неверной калибровки<br>аналогового выхода. |

Таблица 30: Сброс

### 8.4.6.2 Date & Time (Дата и время)

Путь: Device > Detailed Setup > System > Date & Time

| Параметр                    | Описание                                                                                                |
|-----------------------------|----------------------------------------------------------------------------------------------------|
| Get Current Date and Time   | Отображает дату и время, хранящиеся в трансмиттере.                                                     |
| YY / MM / DD / HH / MM / SS | Устанавливает дату и время.<br>– Date (Дата): ГГ-ММ-ДД<br>– Time (Время): ЧЧ-ММ-СС в 24-часовом формате |

Таблица 31: Дата и время

### 8.4.7 Alarm Setup (Настройка сигнализации)

Путь: Device > Detailed Setup > Alarm Setup

Для активации опции необходимо поставить галочку в соответствующем поле. Можно выбрать несколько опций.

Если сигнализация включена и возникает аварийная ситуация, то эта аварийная ситуация отображается в меню **Message**. См. Глава 8.3.1.1 «Messages (Сообщения)» на странице 27.

| Параметр     | Описание                                                                                                    |
|--------------|----------------------------------------------------------------------------------------------------|
| Alarm Byte O | Диагностические функции для датчиков pH:                                                                                                    |
|              | <ul> <li>Rg: Значение Rg за пределами допуска, например, разбит измери-<br/>тельный электрод.</li> </ul>                                                                                 |
|              | <ul> <li>– Rr, RpNa: Значение Rr за пределами допуска, например, образова-<br/>ние покрытия или истощение электрода сравнения.</li> </ul>                                                |
| Alarm Byte 1 | Общие диагностические функции:                                                                                                    |
|              | – Software Failure: Функция тайм-аута системы безопасности.                                                                                                    |
|              | Диагностические функции для датчиков электропроводности:                                                                                                    |
|              | <ul> <li>Dry Cond Sensor: Датчик электропроводности находится в воздухе,<br/>например, в пустой трубе.</li> </ul>                                                                        |
|              | <ul> <li>Cell Constant Deviation: Значение константы ячейки за пределами<br/>допуска, например, слишком сильно изменилось по сравнению со<br/>значением заводской калибровки.</li> </ul> |
|              | <ul> <li>Cond Sensor Shorted: Короткое замыкание в датчике электропро-<br/>водности.</li> </ul>                                                                                          |
|              | Диагностические функции для амперометрических датчиков кислорода:                                                                                                    |
|              | <ul> <li>Electrolyte Level: Уровень электролита в корпусе мембраны стано-<br/>вится настолько низким, что нарушается контакт между катодом и<br/>электродом сравнения.</li> </ul>        |

Таблица 32: Настройка сигнализации

### 8.5 Review (Обзор)

Путь: Device > Review

Меню Review отображает важную информацию о трансмиттере и подключенном датчике.

### 9 Поиск и устранение неисправностей

Если трансмиттер используется любым образом, не указанным компанией METTЛEP TOЛЕ-ДО, его эксплуатационная безопасность может быть нарушена.

В приведенной ниже таблице представлены возможные причины наиболее распространенных проблем.

| Проблема                                    | Возможная причина                                | Действие                                                                                                    |
|---------------------------------------------|--------------------------------------------------|----------------------------------------------------------------------------------------------------|
| Ошибка передачи данных по протоколу<br>HART | Неверный монтаж проводов                         | <ul> <li>Проверьте монтаж проводов. См. Глава<br/>5 «Монтаж проводов» на странице 15.</li> <li>Обратите внимание на полярность на-<br/>пряжения питания. См. Глава 5.3 «Опи-<br/>сание клеммной колодки (ТВ)» на стра-<br/>нице 17.</li> </ul> |
|                                             | Устройство в многоточечном режиме                | Задайте адрес опроса «О». См Глава<br>8.4.4.1 «HART Output (Выход HART)» на<br>странице 40.                                                                                                    |
| Токовый выход всегда 22 мА                  | Датчика отключен или неправильно под-<br>ключен. | Подключите датчик. См Глава 4.2 «Сбор-<br>ка датчика и трансмиттера» на странице<br>14.                                                                                                    |
| Неверные показания измерений                | Датчик неправильно настроен.                     | <ul> <li>Настройте датчик правильно. См Глава<br/>8 «Обзор и описание меню» на странице 24.</li> <li>Выполните сброс. См Глава 8.4.6.1<br/>«Reset (Сброс)» на странице 43.</li> </ul>                                                          |
| Настройки невозможно изменить.              | Трансмиттер заблокирован                         | Разблокируйте трансмиттер. См Глава<br>8.4.6 «System (Система)» на странице 43.                                                                                                    |

Таблица 33:

Поиск и устранение неисправностей

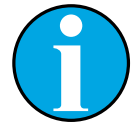

#### ПРИМЕЧАНИЕ!

Меню **Diagnostics & Service** отображает информацию о трансмиттере и подключенном датчике и помогает выполнить поиск и устранение неисправностей. См. Глава 8.3 «"Diagnostics & Service" (Диагностика и обслуживание)» на странице 27.

Сигнализация отображается в меню **Messages**. См. Глава 8.3.1.1 «Messages (Сообщения)» на странице 27.

### 10 Технические характеристики

#### Датчики рН/ОВП (включая рН/рNa)

| Параметры измерения               | рН, мВ и температура                                                                                                    |
|-----------------------------------|----------------------------------------------------------------------------------------------------|
| Диапазон измерения pH             | от – 2,00 до + 20,00 pH                                                                                                    |
| Входной диапазон ОВП              | от –1500 до +1500 мВ                                                                                                    |
| Диапазон измерения<br>температуры | от −30 до 130°С (от −22 до 266°F)                                                                                                    |
| Калибровка                        | <ul> <li>Инструмент конфигурирования: по технологической среде</li> <li>Программное обеспечение iSense: по 1 точке и по 2 точкам</li> </ul> |

#### Амперометрические датчики кислорода

| Параметры измерения                         | Растворенный кислород: насыщение или концентрация и температура                                                                             |
|---------------------------------------------|----------------------------------------------------------------------------------------------------|
| Пределы измерения<br>концентрации кислорода | <ul> <li>Насыщение: от 0 до 500 % воздуха, от 0 до 200 % 0₂</li> <li>Концентрация: от 0 ppb (мкг/л) до 50,00 ppm (мг/л)</li> </ul>          |
| Напряжение поляризации                      | –550 мВ или –674 мВ (задается пользователем)                                                                                                |
| Вход температуры                            | NTC 22 кОм, Pt1000, Pt100                                                                                                    |
| -<br>Температурная<br>компенсация           | Автоматическая                                                                                                    |
| Диапазон измерения<br>температуры           | от –10 до + 80°С (от + 14 до + 176°F)                                                                                                    |
| Калибровка                                  | <ul> <li>Инструмент конфигурирования: по технологической среде</li> <li>Программное обеспечение iSense: по 1 точке и по 2 точкам</li> </ul> |

#### Удельная электропроводность (4-электродный датчик)

| Параметры измерения               | Электропроводность/сопротивление и температура                                                                                                    |  |  |
|-----------------------------------|----------------------------------------------------------------------------------------------------|--|--|
| Диапазон<br>электропроводности    | от 0,01 до 650 мСм/см (от 1,54 Ом х см до 0,1 МОм х см)                                                                                                    |  |  |
| Кривые концентрации               | NaCl: от 0–26 % при 0 °C до 0–28 % при +100 °C<br>NaOH: от 0–12 % при 0 °C до 0–16 % при +40 °C, до 0–6 % при +100 °C<br>HCl: от 0–18 % при −20 °C до 0–18 % при 0 °C, до 0–5 % при +50 °C<br>HNO <sub>3</sub> : от 0–30 % при −20 °C до 0–30 % при 0 °C, до 0–8 % при +50 °C<br>H <sub>2</sub> SO <sub>4</sub> : от 0–26 % при −12 °C до 0–26 % при +5 °C, до 0–9 % при +100 °C<br>H <sub>2</sub> PO <sub>4</sub> : 0–35 % при от +5 °C до +80 °C |  |  |
| Диапазоны TDS                     | NaCl, CaCO <sub>3</sub>                                                                                                    |  |  |
| Вход температуры                  | Pt1000                                                                                                    |  |  |
| Диапазон измерения<br>температуры | от –40 до +200°С (от –40 до +392°F)                                                                                                    |  |  |
| Калибровка                        | <ul> <li>Инструмент конфигурирования: по технологической среде</li> <li>Программное обеспечение iSense: по 1 точке и по 2 точкам</li> </ul>                                                                                                    |  |  |

#### Общие электрические характеристики

| Выход                        | Аналоговый выход от 4 до 20 мА с НАРТ®                       |
|------------------------------|--------------------------------------------------------------|
| Передача данных по протоколу | Передача цифровой информации посредством FSK-модуляции       |
| HART                         | аналогового выхода, идентификация устройства, измеренные     |
|                              | значения, состояние и сообщения, параметры, калибровка, ISM- |
|                              | диагностика (DLI, АСТ и ТТМ)                                 |
| Эксплуатация                 | С помощью инструмента конфигурирования, инструмента управле- |
|                              | ния ресурсами или ручного терминала HART                     |
| Напряжение питания           | от 14 до 30 В пост. тока                                     |
| Клеммы                       | Клеммы с пружинным зажимом, рассчитанные на провода сече-    |
|                              | нием от 0,2 до 1,5 мм <sup>2</sup> (AWG 16-24)               |
| Гальваническая развязка      | Входы, выход и заземление гальванически развязаны до 500 В.  |
| Аналоговый выход             | Ток контура от 4 до 20 мА, защищен от неверной полярности    |
| Точность аналогового выхода  | <±0,05 мА в диапазоне от 4 до 20 мА                          |
| Аналоговый вход              | от 4 до 20 мА (для корректировки по давлению)                |
| Цифровой вход                | Для переключения трансмиттера в состояние удержания          |
|                              | Переключающее напряжение (выбирает пользователь):            |
|                              | – Low (Низкий): от 0,0 до 1,0 В пост. тока                   |
|                              | – Высокое: от 2,3 до 30,0 В пост. тока                       |
| Сигнализация                 | Для отключенного датчика, 22 мА                              |
| Часы реального времени       | Фиксированный формат времени и даты. Формат невозможно       |
|                              | ИЗМЕНИТЬ.                                                    |
|                              | Резерв мощности: > 5 дней                                    |
|                              |                                                              |

#### Характеристики окружающей среды

| Температура хранения                                              | от –40 до + 70°С (от –40 до +158°F)                             |  |  |
|-------------------------------------------------------------------|-----------------------------------------------------------------|--|--|
| Диапазон температуры окружаю- от -20 до + 60°С (от -4 до + 140°F) |                                                                 |  |  |
| щей среды при эксплуатации                                        |                                                                 |  |  |
| Относительная влажность воздуха                                   | от 0 до 95% без конденсации                                     |  |  |
| Электромагнитная совместимость                                    | Соответствует стандарту EN 61326-1 (общие требования)           |  |  |
|                                                                   | Уровень излучения: Класс В; уровень помехозащищенности: Класс А |  |  |
| Сертификаты и разрешения на                                       | ATEX/IECEx , NEPSI зона 1                                       |  |  |
| применение                                                        | – II 2(1) G Ex ib [ia Ga] IIC T4 Gb                             |  |  |
|                                                                   | – II 2(1) D Ex ib [ia Da] IIIC T80°C/ T90°C Db                  |  |  |
|                                                                   | – II 2(1) G Ex d [ia Ga] IIC T4 Gb                              |  |  |
|                                                                   | – II 2(1) D Ex tb [ia Da] IIIC T80°C/ T90°C Db                  |  |  |
|                                                                   | CSA                                                             |  |  |
|                                                                   | – Класс I, раздел 1, группы А, В, С и D Т4.                     |  |  |
|                                                                   | – Класс II, раздел 1, группы Е, F и G, и                        |  |  |
|                                                                   | – Krace III.                                                    |  |  |
|                                                                   | – Ex ia IIC T4 Ga; Класс I, зона О, АЕх ia IIC T4 Ga.           |  |  |
| Маркировка СЕ                                                     | Данная измерительная система полностью соответствует законо-    |  |  |
|                                                                   | дательным требованиям Директив ЕС. Маркировкой СЕ компания      |  |  |
|                                                                   | МЕТТЛЕР ТОЛЕДО подтверждает успешные испытания устройства.      |  |  |

#### Механические характеристики

| (n                     |                                                              |  |
|------------------------|--------------------------------------------------------------|--|
| Размеры                | См. Глава 3.2 «Конструкция» на странице 13.                  |  |
| Кабельные уплотнения   | – M100/2XH (30 026 578): M20 x 1,5, 2 шт.                    |  |
|                        | – M100/2XH (30 246 352): NPT 3/4″, 2 шт.                     |  |
| Масса                  | 1,2 кг                                                       |  |
| Материал               | <ul> <li>Верхняя часть корпуса из литого алюминия</li> </ul> |  |
|                        | <ul> <li>Нижние части из нержавеющей стали 304</li> </ul>    |  |
| Степень защиты корпуса | IP 66/NEMA4X                                                 |  |
|                        |                                                              |  |

### 11 Значения по умолчанию

### 11.1 Значения по умолчанию для датчиков рН/ОВП или рН/рNa

| Меню             | Подменю                 | Параметр                     | Значение              | Единица измерения |
|------------------|-------------------------|------------------------------|-----------------------|-------------------|
| Measurements     | Channel Setup           | PV is                        | рН                    | рН                |
|                  |                         | SV is                        | Temperature           | °C                |
|                  |                         | TV is                        | DLI                   | days              |
|                  |                         | QV is                        | TTM                   | days              |
|                  |                         | PV / SV / TV / QV<br>Average | Special               | _                 |
|                  | рН                      | pH Buffer                    | pH/ORP: Mettler-9     | _                 |
|                  |                         |                              | pH/pNa: Na+3.9M       | _                 |
|                  |                         | IP                           | 7.0                   | рН                |
|                  |                         | STC Ref Mode                 | No                    | _                 |
|                  |                         | STC Value                    | 0.00                  | pH/°C             |
|                  |                         | STC Ref Temp                 | 25                    | °C                |
| Output Condition | Analog Output           | Loop Current Mode            | Disabled              | -                 |
|                  |                         | Alarm Type                   | Hi (22.0 mA)          | _                 |
|                  |                         | Hold Mode                    | Last Value            | _                 |
|                  |                         | Hold Fixed                   | 3.6                   | mA                |
|                  | Analog Output > Range   | PV LRV = PV LSL              | 2                     | рН                |
|                  |                         | PV URV = PV USL              | 12                    | рН                |
|                  | Hold Output             | Manual Hold                  | Stop (when power on)  | _                 |
|                  |                         | Din1 Hold State              | Off                   | _                 |
| ISM Setup        | _                       | CIP Limit                    | 0                     | _                 |
|                  |                         | SIP Limit                    | 0                     | _                 |
|                  |                         | Autoclave Limit              | 0                     | _                 |
|                  | Sensor Monitoring Setup | DLI Monitoring               | On                    | _                 |
|                  |                         | TTM Monitoring               | On                    | _                 |
|                  |                         | ACT Monitoring               | On                    | _                 |
| Alarm Setup      | -                       | Alarm Byte O                 | Rg diagnostics = Yes  | -                 |
|                  |                         |                              | Rr diagnostics = Yes  | _                 |
|                  |                         | Alarm Byte 1                 | Software Failure = No | -                 |

### 11.2 Значения по умолчанию для датчиков О2

| Меню             | Подменю                 | Параметр                       | Значение                | Единица измерения              |
|------------------|-------------------------|--------------------------------|-------------------------|--------------------------------|
| Measurements     | Channel Setup           | PV is                          | 02                      | O <sub>2</sub> Hi: %air        |
|                  |                         |                                |                         | $\rm O_2$ Lo and O2 Trace: ppb |
|                  |                         | SV is                          | Temperature             | O°                             |
|                  |                         | TV is                          | DLI                     | days                           |
|                  |                         | QV is                          | TTM                     | days                           |
|                  |                         | PV / SV / TV / QV<br>Average   | Special                 | _                              |
|                  | 02                      | Pcal Pressure                  | 759.8                   | mmHg                           |
|                  |                         | Process Cal Pressure<br>Source | Pcal_Pressure           | _                              |
|                  |                         | Process Pressure Mode          | Edit                    | -                              |
|                  |                         | Process Pressure               | 759.8                   | mmHg                           |
|                  |                         | Salinity                       | 0                       | g/kg                           |
|                  |                         | Humidity                       | 100                     | %                              |
|                  |                         | Umeaspol                       | Reading from sensor     | mV                             |
|                  |                         | Ucalpol                        | -674                    | mV                             |
| Output Condition | Analog Output           | Loop Current Mode              | Disabled                | _                              |
|                  |                         | Alarm Type                     | Hi (22.0 mA)            | _                              |
|                  |                         | Hold Mode                      | Last Value              | _                              |
|                  |                         | Hold Fixed                     | 3.6                     | mA                             |
|                  | Analog Output > Range   | PV LRV = PV LSL                | 0                       | Same as PV is                  |
|                  |                         | PV URV = PV USL                | 100                     | Same as PV is                  |
|                  | Hold Output             | Manual Hold                    | Stop (when power on)    | -                              |
|                  |                         | Din1 Hold State                | Off                     | _                              |
| ISM Setup        | -                       | CIP Limit                      | 0                       | -                              |
|                  |                         | SIP Limit                      | 0                       | _                              |
|                  |                         | Autoclave Limit                | 0                       | _                              |
|                  | Sensor Monitoring Setup | DLI Monitoring                 | On                      | _                              |
|                  |                         | TTM Monitoring                 | On                      | _                              |
|                  |                         | ACT Monitoring                 | On                      | _                              |
| Alarm Setup      | -                       | Alarm Byte 1                   | Software Failure = No   | _                              |
|                  |                         |                                | Electrolyte Level = Yes | _                              |

|                  |                       | • • •                        |                                 |                   |
|------------------|-----------------------|------------------------------|---------------------------------|-------------------|
| Меню             | Подменю               | Параметр                     | Значение                        | Единица измерения |
| Measurements     | Channel Setup         | PV is                        | Conductivity                    | mS/cm             |
|                  |                       | SV is                        | Temperature                     | °C                |
|                  |                       | TV is                        | None                            | _                 |
|                  |                       | QV is                        | None                            | _                 |
|                  |                       | PV / SV / TV / QV<br>Average | Special                         | -                 |
|                  | Conductivity          | Compensation Mode            | Standard                        | _                 |
|                  |                       | Linear Coefficient           | 2.0 %/°C                        | _                 |
| Output Condition | Analog Output         | Loop Current Mode            | Disabled                        | _                 |
|                  |                       | Alarm Type                   | Hi (22.0 mA)                    | _                 |
|                  |                       | Hold Mode                    | Last Value                      | -                 |
|                  |                       | Hold Fixed                   | 3.6                             | mA                |
|                  | Analog Output > Range | PV LRV = PV LSL              | 0                               | mS/cm             |
|                  |                       | PV URV = PV USL              | 500                             | mS/cm             |
| Alarm Setup      | -                     | Alarm Byte 1                 | Software Failure = No           | _                 |
|                  |                       |                              | Dry Cond Sensor = No            | _                 |
|                  |                       |                              | Cell Constant Deviation<br>= No | _                 |
|                  |                       |                              | Cond Sensor Shorted = No        | _                 |

### 11.3 Значения по умолчанию для датчиков электропроводности

### 12 Таблицы буферных растворов

Трансмиттеры М100 способны автоматически распознавать буферные растворы для определения рН. В приведенных ниже таблицах перечислены стандартные буферные растворы, распознаваемые автоматически.

### 12.1 Буферные растворы для датчиков рН/ОВП

### 12.1.1 Mettler-9

| Темп (°С) | рН буферных растворов |      |      |      |
|-----------|-----------------------|------|------|------|
| 0         | 2,03                  | 4,01 | 7,12 | 9,52 |
| 5         | 2,02                  | 4,01 | 7,09 | 9,45 |
| 10        | 2,01                  | 4,00 | 7,06 | 9,38 |
| 15        | 2,00                  | 4,00 | 7,04 | 9,32 |
| 20        | 2,00                  | 4,00 | 7,02 | 9,26 |
| 25        | 2,00                  | 4,01 | 7,00 | 9,21 |
| 30        | 1,99                  | 4,01 | 6,99 | 9,16 |
| 35        | 1,99                  | 4,02 | 6,98 | 9,11 |
| 40        | 1,98                  | 4,03 | 6,97 | 9,06 |
| 45        | 1,98                  | 4,04 | 6,97 | 9,03 |
| 50        | 1,98                  | 4,06 | 6,97 | 8,99 |
| 55        | 1,98                  | 4,08 | 6,98 | 8,96 |
| 60        | 1,98                  | 4,10 | 6,98 | 8,93 |
| 65        | 1,98                  | 4,13 | 6,99 | 8,90 |
| 70        | 1,99                  | 4,16 | 7,00 | 8,88 |
| 75        | 1,99                  | 4,19 | 7,02 | 8,85 |
| 80        | 2,00                  | 4,22 | 7,04 | 8,83 |
| 85        | 2,00                  | 4,26 | 7,06 | 8,81 |
| 90        | 2,00                  | 4,30 | 7,09 | 8,79 |
| 95        | 2,00                  | 4,35 | 7,12 | 8,77 |

### 12.1.2 Mettler-10

| Темп (°С) | рН буферных растворов |      |      |       |  |
|-----------|-----------------------|------|------|-------|--|
| 0         | 2,03                  | 4,01 | 7,12 | 10,65 |  |
| 5         | 2,02                  | 4,01 | 7,09 | 10,52 |  |
| 10        | 2,01                  | 4,00 | 7,06 | 10,39 |  |
| 15        | 2,00                  | 4,00 | 7,04 | 10,26 |  |
| 20        | 2,00                  | 4,00 | 7,02 | 10,13 |  |
| 25        | 2,00                  | 4,01 | 7,00 | 10,00 |  |
| 30        | 1,99                  | 4,01 | 6,99 | 9,87  |  |
| 35        | 1,99                  | 4,02 | 6,98 | 9,74  |  |
| 40        | 1,98                  | 4,03 | 6,97 | 9,61  |  |
| 45        | 1,98                  | 4,04 | 6,97 | 9,48  |  |
| 50        | 1,98                  | 4,06 | 6,97 | 9,35  |  |
| 55        | 1,98                  | 4,08 | 6,98 |       |  |
| 60        | 1,98                  | 4,10 | 6,98 |       |  |
| 65        | 1,99                  | 4,13 | 6,99 |       |  |
| 70        | 1,98                  | 4,16 | 7,00 |       |  |
| 75        | 1,99                  | 4,19 | 7,02 |       |  |
| 80        | 2,00                  | 4,22 | 7,04 |       |  |
| 85        | 2,00                  | 4,26 | 7,06 |       |  |
| 90        | 2,00                  | 4,30 | 7,09 |       |  |
| 95        | 2,00                  | 4,35 | 7,12 |       |  |

### 12.1.3 Технические буферные растворы NIST

| Темп (°C) рН буферных растворов |       |       |       |       |       |
|---------------------------------|-------|-------|-------|-------|-------|
| 0                               | 1,67  | 4,00  | 7,115 | 10,32 | 13,42 |
| 5                               | 1,67  | 4,00  | 7,085 | 10,25 | 13,21 |
| 10                              | 1,67  | 4,00  | 7,06  | 10,18 | 13,01 |
| 15                              | 1,67  | 4,00  | 7,04  | 10,12 | 12,80 |
| 20                              | 1,675 | 4,00  | 7,015 | 10,07 | 12,64 |
| 25                              | 1,68  | 4,005 | 7,00  | 10,01 | 12,46 |
| 30                              | 1,68  | 4,015 | 6,985 | 9,97  | 12,30 |
| 35                              | 1,69  | 4,025 | 6,98  | 9,93  | 12,13 |
| 40                              | 1,69  | 4,03  | 6,975 | 9,89  | 11,99 |
| 45                              | 1,70  | 4,045 | 6,975 | 9,86  | 11,84 |
| 50                              | 1,705 | 4,06  | 6,97  | 9,83  | 11,71 |
| 55                              | 1,715 | 4,075 | 6,97  |       | 11,57 |
| 60                              | 1,72  | 4,085 | 6,97  |       | 11,45 |
| 65                              | 1,73  | 4,10  | 6,98  |       |       |
| 70                              | 1,74  | 4,13  | 6,99  |       |       |
| 75                              | 1,75  | 4,14  | 7,01  |       |       |
| 80                              | 1,765 | 4,16  | 7,03  |       |       |
| 85                              | 1,78  | 4,18  | 7,05  |       |       |
| 90                              | 1,79  | 4,21  | 7,08  |       |       |
| 95                              | 1,805 | 4,23  | 7,11  |       |       |

### 12.1.4 Стандартные буферные растворы NIST (DIN и JIS 19266: 2000–01)

| Темп (°С) | рН буферных растворов |       |       |       |  |
|-----------|-----------------------|-------|-------|-------|--|
| 0         |                       |       |       |       |  |
| 5         | 1,668                 | 4,004 | 6,950 | 9,392 |  |
| 10        | 1,670                 | 4,001 | 6,922 | 9,331 |  |
| 15        | 1,672                 | 4,001 | 6,900 | 9,277 |  |
| 20        | 1,676                 | 4,003 | 6,880 | 9,228 |  |
| 25        | 1,680                 | 4,008 | 6,865 | 9,184 |  |
| 30        | 1,685                 | 4,015 | 6,853 | 9,144 |  |
| 35        | 1,694                 | 4,028 | 6,841 | 9,095 |  |
| 40        | 1,697                 | 4,036 | 6,837 | 9,076 |  |
| 45        | 1,704                 | 4,049 | 6,834 | 9,046 |  |
| 50        | 1,712                 | 4,064 | 6,833 | 9,018 |  |
| 55        | 1,715                 | 4,075 | 6,834 | 8,985 |  |
| 60        | 1,723                 | 4,091 | 6,836 | 8,962 |  |
| 70        | 1,743                 | 4,126 | 6,845 | 8,921 |  |
| 80        | 1,766                 | 4,164 | 6,859 | 8,885 |  |
| 90        | 1,792                 | 4,205 | 6,877 | 8,850 |  |
| 95        | 1,806                 | 4,227 | 6,886 | 8,833 |  |

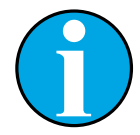

#### ПРИМЕЧАНИЕ!

Значения pH(S) для конкретных навесок вспомогательных стандартных материалов приводятся в сертификате, выданном аккредитованной лабораторией. Этот сертификат прилагается к соответствующим материалам для приготовления буферного раствора. Только эти значения pH(S) могут использоваться в качестве стандартных значений для вспомогательных материалов для приготовления буферов. Соответственно, этот стандарт не включает в себя таблицу со стандартными значениями pH для практического применения. В приведенной выше таблице представлены лишь примеры значений pH(PS) для справки.

### 12.1.5 Буферные растворы Насһ

Значения pH буферных растворов до 60°С приводятся в соответствии с данными Bergmann & Beving Process AB.

| Темп (°С) | рН буферных раство-<br>ров |      |       |
|-----------|----------------------------|------|-------|
| 0         | 4,00                       | 7,14 | 10,30 |
| 5         | 4,00                       | 7,10 | 10,23 |
| 10        | 4,00                       | 7,04 | 10,11 |
| 15        | 4,00                       | 7,04 | 10,11 |
| 20        | 4,00                       | 7,02 | 10,05 |
| 25        | 4,01                       | 7,00 | 10,00 |
| 30        | 4,01                       | 6,99 | 9,96  |
| 35        | 4,02                       | 6,98 | 9,92  |
| 40        | 4,03                       | 6,98 | 9,88  |
| 45        | 4,05                       | 6,98 | 9,85  |
| 50        | 4,06                       | 6,98 | 9,82  |
| 55        | 4,07                       | 6,98 | 9,79  |
| 60        | 4,09                       | 6,99 | 9,76  |

### 12.1.6 Буферные растворы Ciba (94)

| Темп (°С) | рН буферных растворов |       |       |       |  |
|-----------|-----------------------|-------|-------|-------|--|
| 0         | 2,04                  | 4,00  | 7,10  | 10,30 |  |
| 5         | 2,09                  | 4,02  | 7,08  | 10,21 |  |
| 10        | 2,07                  | 4,00  | 7,05  | 10,14 |  |
| 15        | 2,08                  | 4,00  | 7,02  | 10,06 |  |
| 20        | 2,09                  | 4,01  | 6,98  | 9,99  |  |
| 25        | 2,08                  | 4,02  | 6,98  | 9,95  |  |
| 30        | 2,06                  | 4,00  | 6,96  | 9,89  |  |
| 35        | 2,06                  | 4,01  | 6,95  | 9,85  |  |
| 40        | 2,07                  | 4,02  | 6,94  | 9,81  |  |
| 45        | 2,06                  | 4,03  | 6,93  | 9,77  |  |
| 50        | 2,06                  | 4,04  | 6,93  | 9,73  |  |
| 55        | 2,05                  | 4,05  | 6,91  | 9,68  |  |
| 60        | 2,08                  | 4,10  | 6,93  | 9,66  |  |
| 65        | 2,07*                 | 4,10* | 6,92* | 9,61* |  |
| 70        | 2,07                  | 4,11  | 6,92  | 9,57  |  |
| 75        | 2,04*                 | 4,13* | 6,92* | 9,54* |  |
| 80        | 2,02                  | 4,15  | 6,93  | 9,52  |  |
| 85        | 2,03*                 | 4,17* | 6,95* | 9,47* |  |
| 90        | 2,04                  | 4,20  | 6,97  | 9,43  |  |
| 95        | 2,05*                 | 4,22* | 6,99* | 9,38* |  |

\* Экстраполяция

### 12.1.7 Буферные растворы Merck Titrisole, Riedel-de-Haën Fixanale

| Темп (°С) | (°C) рН буферных растворов |      |      |      |       |
|-----------|----------------------------|------|------|------|-------|
| 0         | 2,01                       | 4,05 | 7,13 | 9,24 | 12,58 |
| 5         | 2,01                       | 4,05 | 7,07 | 9,16 | 12,41 |
| 10        | 2,01                       | 4,02 | 7,05 | 9,11 | 12,26 |
| 15        | 2,00                       | 4,01 | 7,02 | 9,05 | 12,10 |
| 20        | 2,00                       | 4,00 | 7,00 | 9,00 | 12,00 |
| 25        | 2,00                       | 4,01 | 6,98 | 8,95 | 11,88 |
| 30        | 2,00                       | 4,01 | 6,98 | 8,91 | 11,72 |
| 35        | 2,00                       | 4,01 | 6,96 | 8,88 | 11,67 |
| 40        | 2,00                       | 4,01 | 6,95 | 8,85 | 11,54 |
| 45        | 2,00                       | 4,01 | 6,95 | 8,82 | 11,44 |
| 50        | 2,00                       | 4,00 | 6,95 | 8,79 | 11,33 |
| 55        | 2,00                       | 4,00 | 6,95 | 8,76 | 11,19 |
| 60        | 2,00                       | 4,00 | 6,96 | 8,73 | 11,04 |
| 65        | 2,00                       | 4,00 | 6,96 | 8,72 | 10,97 |
| 70        | 2,01                       | 4,00 | 6,96 | 8,70 | 10,90 |
| 75        | 2,01                       | 4,00 | 6,96 | 8,68 | 10,80 |
| 80        | 2,01                       | 4,00 | 6,97 | 8,66 | 10,70 |
| 85        | 2,01                       | 4,00 | 6,98 | 8,65 | 10,59 |
| 90        | 2,01                       | 4,00 | 7,00 | 8,64 | 10,48 |
| 95        | 2,01                       | 4,00 | 7,02 | 8,64 | 10,37 |

### 12.1.8 Буферные растворы WTW

| Темп (°С) | рН буферных растворов |      |      |       |  |
|-----------|-----------------------|------|------|-------|--|
| 0         | 2,03                  | 4,01 | 7,12 | 10,65 |  |
| 5         | 2,02                  | 4,01 | 7,09 | 10,52 |  |
| 10        | 2,01                  | 4,00 | 7,06 | 10,39 |  |
| 15        | 2,00                  | 4,00 | 7,04 | 10,26 |  |
| 20        | 2,00                  | 4,00 | 7,02 | 10,13 |  |
| 25        | 2,00                  | 4,01 | 7,00 | 10,00 |  |
| 30        | 1,99                  | 4,01 | 6,99 | 9,87  |  |
| 35        | 1,99                  | 4,02 | 6,98 | 9,74  |  |
| 40        | 1,98                  | 4,03 | 6,97 | 9,61  |  |
| 45        | 1,98                  | 4,04 | 6,97 | 9,48  |  |
| 50        | 1,98                  | 4,06 | 6,97 | 9,35  |  |
| 55        | 1,98                  | 4,08 | 6,98 |       |  |
| 60        | 1,98                  | 4,10 | 6,98 |       |  |
| 65        | 1,99                  | 4,13 | 6,99 |       |  |
| 70        |                       | 4,16 | 7,00 |       |  |
| 75        |                       | 4,19 | 7,02 |       |  |
| 80        |                       | 4,22 | 7,04 |       |  |
| 85        |                       | 4,26 | 7,06 |       |  |
| 90        |                       | 4,30 | 7,09 |       |  |
| 95        |                       | 4,35 | 7,12 |       |  |

| 12.1.9 Буферные ј | растворы JIS <mark>Z 8802</mark> |
|-------------------|----------------------------------|
|-------------------|----------------------------------|

| Темп (°С) | рН буферных растворов |       |       |       |  |
|-----------|-----------------------|-------|-------|-------|--|
| 0         | 1,666                 | 4,003 | 6,984 | 9,464 |  |
| 5         | 1,668                 | 3,999 | 6,951 | 9,395 |  |
| 10        | 1,670                 | 3,998 | 6,923 | 9,332 |  |
| 15        | 1,672                 | 3,999 | 6,900 | 9,276 |  |
| 20        | 1,675                 | 4,002 | 6,881 | 9,225 |  |
| 25        | 1,679                 | 4,008 | 6,865 | 9,180 |  |
| 30        | 1,683                 | 4,015 | 6,853 | 9,139 |  |
| 35        | 1,688                 | 4,024 | 6,844 | 9,102 |  |
| 38        | 1,691                 | 4,030 | 6,840 | 9,081 |  |
| 40        | 1,694                 | 4,035 | 6,838 | 9,068 |  |
| 45        | 1,700                 | 4,047 | 6,834 | 9,038 |  |
| 50        | 1,707                 | 4,060 | 6,833 | 9,011 |  |
| 55        | 1,715                 | 4,075 | 6,834 | 8,985 |  |
| 60        | 1,723                 | 4,091 | 6,836 | 8,962 |  |
| 70        | 1,743                 | 4,126 | 6,845 | 8,921 |  |
| 80        | 1,766                 | 4,164 | 6,859 | 8,885 |  |
| 90        | 1,792                 | 4,205 | 6,877 | 8,850 |  |
| 95        | 1,806                 | 4,227 | 6,886 | 8,833 |  |

# 12.1.10 Буферные растворы для pH-электродов с двойной мембраной (pH/pNa)

### 12.1.10.1 Буферные растворы Mettler-pH/pNa (Na+ 3,9M)

| Темп (°С) | рН буферных растворов |      |      |      |  |
|-----------|-----------------------|------|------|------|--|
| 0         | 1,98                  | 3,99 | 7,01 | 9,51 |  |
| 5         | 1,98                  | 3,99 | 7,00 | 9,43 |  |
| 10        | 1,99                  | 3,99 | 7,00 | 9,36 |  |
| 15        | 1,99                  | 3,99 | 6,99 | 9,30 |  |
| 20        | 1,99                  | 4,00 | 7,00 | 9,25 |  |
| 25        | 2,00                  | 4,01 | 7,00 | 9,21 |  |
| 30        | 2,00                  | 4,02 | 7,01 | 9,18 |  |
| 35        | 2,01                  | 4,04 | 7,01 | 9,15 |  |
| 40        | 2,01                  | 4,05 | 7,02 | 9,12 |  |
| 45        | 2,02                  | 4,07 | 7,03 | 9,11 |  |
| 50        | 2,02                  | 4,09 | 7,04 | 9,10 |  |

### 13 Гарантия

Компания МЕТТЛЕР ТОЛЕДО гарантирует отсутствие существенных дефектов в материалах и готовом продукте в течение одного года с момента приобретения. Если в течение гарантийного периода возникнет необходимость в ремонте, не являющаяся следствием плохого обращения или неправильного использования продукта, сделайте возврат продукта с предоплатой транспортных расходов, и ремонт будет произведен бесплатно. Отдел сервисного обслуживания компании МЕТТЛЕР ТОЛЕДО определяет, являются ли неполадки следствием брака или ненадлежащего обращения со стороны клиента. Ремонт изделий с истекшим сроком гарантии осуществляется на основе обмена по фактической стоимости.

Данная гарантия является единственной гарантией, предоставляемой компанией МЕТТЛЕР ТОЛЕДО, и заменяет собой все прочие гарантии, явные или подразумеваемые, включая без ограничений подразумеваемые гарантии товарной пригодности и соответствия определенным целям. Компания МЕТТЛЕР ТОЛЕДО не будет нести ответственности за любые убытки, претензии, расходы или ущерб, обусловленные, связанные или вытекающие из действий или бездействия покупателя или третьей стороны, допущенные по небрежности или по любой другой причине. Ни при каких обстоятельствах компания МЕТТЛЕР ТОЛЕДО не будет нести ответственности ни по каким искам, стоимость которых превышает стоимость товара, вызвавшего претензии, независимо от того, обоснованы ли они контрактом, гарантией, обязательствами возмещения или правонарушением (включая небрежение).

#### METTLER TOLEDO Market Organizations

#### Sales and Service:

#### Australia

Mettler-Toledo Limited 220 Turner Street Port Melbourne, VIC 3207 Australia Phone +61 1300 659 761 e-mail info.mtaus@mt.com

#### Austria

Mettler-Toledo Ges.m.b.H. Laxenburger Str. 252/2 AT-1230 Wien Phone +43 1 607 4356 e-mail prozess@mt.com

#### Brazil

Mettler-Toledo Ind. e Com. Ltda. Avenida Tamboré, 418 Tamboré BR-06460-000 Barueri/SP Phone +55 11 4166 7400 e-mail mtbr@mt.com

#### Canada

Mettler-Toledo Inc. 2915 Argentia Rd #6 CA-ON L5N 8G6 Mississauga Phone +1 800 638 8537 e-mail ProInsideSalesCA@mt.com

#### China

Mettler-Toledo International Trading (Shanghai) Co. Ltd. 589 Gui Ping Road Cao He Jing CN-200233 Shanghai Phone +86 21 64 85 04 35 ad@mt.com e-mail

#### Croatia

Mettler-Toledo d.o.o. Mandlova 3 HR-10000 Zagreb +385 1 292 06 33 Phone mt.zagreb@mt.com e-mail

#### **Czech Republic**

Mettler-Toledo s.r.o. Trebohosticka 2283/2 CZ-100 00 Praha 10 Phone +420 2 72 123 150 e-mail sales.mtcz@mt.com

#### Denmark

Mettler-Toledo A/S Naverland 8 DK-2600 Glostrup Phone +45 43 27 08 00 e-mail info.mtdk@mt.com

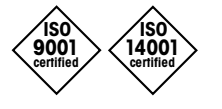

Management System certified according to ISO 9001 / ISO 14001

#### France

Mettler-Toledo Analyse Industrielle S.A.S. 30, Boulevard de Douaumont FR-75017 Paris Phone +33 1 47 37 06 00 e-mail mtpro-f@mt.com

#### Germany

Mettler-Toledo GmbH ProzeBanalytik Ockerweg 3 DE-35396 Gießen Phone +49 641 507 444 prozess@mt.com e-mail

#### **Great Britain**

Mettler-Toledo LTD 64 Boston Road, Beaumont Leys GB-Leicester LE4 1AW Phone +44 116 235 7070 e-mail enquire.mtuk@mt.com

#### Hungary

Mettler-Toledo Kereskedelmi KFT Teve u. 41 HU-1139 Budapest Phone +36 1 288 40 40 mthu@axelero.hu e-mail

#### India

Mettler-Toledo India Private Limited Amar Hill, Saki Vihar Road Powai IN-400 072 Mumbai +91 22 2857 0808 Phone e-mail sales.mtin@mt.com

#### Indonesia

PT. Mettler-Toledo Indonesia **GRHA PERSADA 3rd Floor** JI. KH. Noer Ali No.3A, Kayuringin Jaya Kalimalang, Bekasi 17144, ID Phone +62 21 294 53919 e-mail mt-id.customersupport@mt.com

#### Italy

Mettler-Toledo S.p.A. Via Vialba 42 IT-20026 Novate Milanese Phone +39 02 333 321 e-mail customercare.italia@mt.com

#### Japan

CE

Mettler-Toledo K.K. Process Division 6F Ikenohata Nisshoku Bldg. 2-9-7, Ikenohata Taito-ku JP-110-0008 Tokyo Phone +81 3 5815 5606 e-mail helpdesk.ing.jp@mt.com

#### Malaysia

Mettler-Toledo (M) Sdn Bhd Bangunan Electroscon Holding, U 1-01 Lot 8 Jalan Astaka U8/84 Seksven U8, Bukit Jelutong MY-40150 Shah Alam Selangor Phone +60 3 78 44 58 88 e-mail MT-MY.CustomerSupport@mt.com

#### Mexico

Mettler-Toledo S.A. de C.V. Ejército Nacional #340 Polanco V Sección C.P. 11560 MX-México D.F. Phone +52 55 1946 0900 e-mail mt.mexico@mt.com

#### Norway

Mettler-Toledo AS Ulvenveien 92B NO-0581 Oslo Norway Phone +47 22 30 44 90 info.mtn@mt.com e-mail

#### Poland

Mettler-Toledo (Poland) Sp.z.o.o. ul. Poleczki 21 PL-02-822 Warszawa Phone +48 22 545 06 80 e-mail polska@mt.com

#### Russia

Mettler-Toledo Vostok ZAO Sretenskij Bulvar 6/1 Office 6 RU-101000 Moscow +7 495 621 56 66 Phone e-mail inforus@mt.com

#### Singapore

Mettler-Toledo (S) Pte. Ltd. Block 28 Ayer Rajah Crescent #05-01 SG-139959 Singapore Phone +65 6890 00 11 e-mail mt.sg.customersupport@mt.com

#### Slovakia

Mettler-Toledo s.r.o. Hattalova 12/A SK-83103 Bratislava Phone +421 2 4444 12 20-2 e-mail predai@mt.com

#### Slovenia

Mettler-Toledo d.o.o. Pot heroja Trtnika 26 SI-1261 Liubliana-Dobrunie +386 1 530 80 50 Phone e-mail keith.racman@mt.com

#### South Korea

Mettler-Toledo (Korea) Ltd. 1&4F, Yeil Building 21 Yangjaecheon-ro 19-ail SeoCho-Gu Seoul 06753 Korea +82 2 3498 3500 Phone Sales\_MTKR@mt.com e-mail

#### Spain

Mettler-Toledo S.A.E. C/Miguel Hernández, 69-71 ES-08908 L'Hospitalet de Llobregat (Barcelona) Phone +34 902 32 00 23 e-mail mtemkt@mt.com

#### Sweden

Mettler-Toledo AB Virkesvägen 10 Box 92161 SE-12008 Stockholm Phone +46 8 702 50 00 e-mail sales.mts@mt.com

#### Switzerland

Mettler-Toledo (Schweiz) GmbH Im Langacher, Postfach CH-8606 Greifensee Phone +41 44 944 47 60 e-mail ProSupport.ch@mt.com

#### Thailand

Mettler-Toledo (Thailand) Ltd. 272 Soi Soonvijai 4 Rama 9 Rd., Bangkapi Huay Kwang TH-10320 Bangkok +66 2 723 03 00 Phone e-mail MT-TH.CustomerSupport@mt.com

#### Turkey

Mettler-Toledo Türkiye Haluk Türksoy Sokak No: 6 Zemin ve 1. Bodrum Kat 34662 Üsküdar-Istanbul, TR Phone +90 216 400 20 20 e-mail sales.mttr@mt.com

#### USA

METTLER TOLEDO **Process Analytics** 900 Middlesex Turnpike, Bld. 8 Billerica, MA 01821, USA Phone +1 781 301 8800 Freephone +1 800 352 8763 e-mail mtprous@mt.com

#### Vietnam

Mettler-Toledo (Vietnam) LLC 29A Hoang Hoa Tham Street, Ward 6 Binh Thanh District Ho Chi Minh City, Vietnam Phone +84 8 35515924 e-mail MT-VN.CustomerSupport@mt.com

Возможны изменения технических характеристик. Mettler-Toledo GmbH, Process Analytics © 01/2016 Mettler-Toledo GmbH, Process Analytics Printed in Switzerland. 30 238 712

Im Hackacker 15, CH-8902 Urdorf, Switzerland Tel. +41 44 729 62 11, Fax +41 44 729 66 36

www.mt.com/pro